# ARTISAN° TECHNOLOGY GROUP

# Your **definitive** source for quality pre-owned equipment.

Artisan Technology Group

(217) 352-9330 | sales@artisantg.com | artisantg.com

#### Full-service, independent repair center

with experienced engineers and technicians on staff.

We buy your excess, underutilized, and idle equipment along with credit for buybacks and trade-ins.

### **Custom engineering**

so your equipment works exactly as you specify.

• Critical and expedited services

In stock / Ready-to-ship

- Leasing / Rentals / Demos
- ITAR-certified secure asset solutions

# Expert team | Trust guarantee | 100% satisfaction

All trademarks, brand names, and brands appearing herein are the property of their respective owners.

## Visit our website - Click HERE

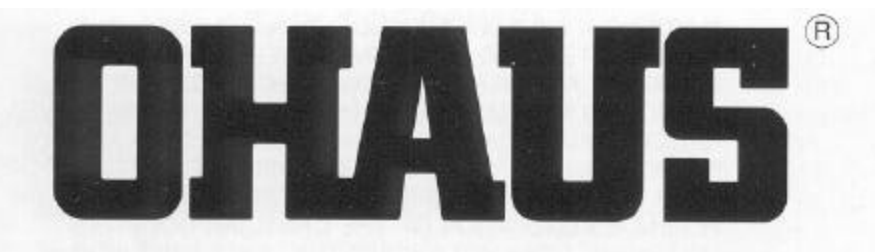

# PRECISION Standard Electronic Balances

# MODELS TS120S, TS400S, TS400D, TS4KS and TS4KD

Instruction Manual

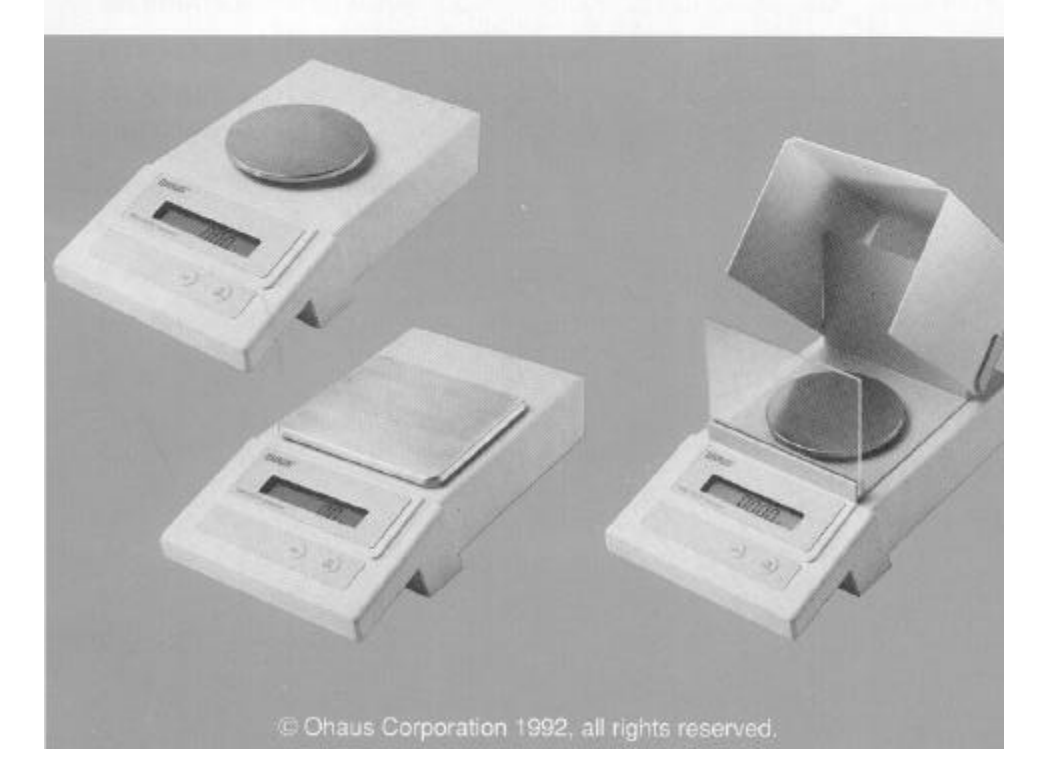

WARNING: THIS EQUIPMENT GENERATES, USES, AND CAN RADIATE RADIO FREQUENCY ENERGY AND IF NOT INSTALLED AND USED IN ACCORDANCE WITH THE IN-STRUCTION MANUAL, MAY CAUSE INTERFERENCE TO RADIO COMMUNICATIONS. IT HAS BEEN TESTED AND FOUND TO COMPLY WITH CLASS "A" REQUIREMENTS IN BOTH PART 15 OF FCC RULES AND THE RADIO INTER-FERENCE REGULATION OF THE CANADIAN DOC. THIS EQUIPMENT DOES NOT EXCEED THE LIMITS FOR RADIO NOISE EMISSIONS. OPERATION OF THIS EQUIPMENT IN A RESIDENTIAL AREA MAY CAUSE UNACCEPTABLE IN-TERFERENCE TO RADIO AND TV RECEPTION REQUIR-ING THE OPERATOR TO TAKE WHATEVER STEPS ARE NECESSARY TO CORRECT THE INTERFERENCE.

LE PRÉSENT APPAREIL NUMÉRIQUE N'EMET PAS DE BRUITS RADIOÉLECTRIQUES DEPASSANT LES LIMITES APPLICABLES AUX APPAREILS NUMÉRIQUES DE CLASSE A PRESCRITES DANS LE REGLEMENT SUR LE BROUILLAGE RADIOÉLECTRIQUE EDICTÉ PAR LE MINIS-TERE DES COMMUNICATIONS DU CANADA.

# TABLE OF CONTENTS

| JNPACKING4                 |
|----------------------------|
| NSTALLATION                |
| Environment5               |
| Draft Shield5              |
| Pan and Pan Support6       |
| AC Adapter 6               |
| Turning the Balance ON7    |
| CHECKING CALIBRATION7      |
| OPERATION8                 |
| Auto Range Models 8        |
| Averaging Level            |
| Weighing9                  |
| Taring9                    |
| RS-232 INTERFACE           |
| CALIBRATION PROCEDURE10    |
| INTERNAL SWITCH SETTINGS13 |
| TROUBLESHOOTING15          |
| SPECIFICATIONS             |
| CARE AND MAINTENANCE16     |
| REPLACEMENT PARTS17        |
| ACCESSORIES17              |
| I IMITED WARBANTY          |

# PREFACE

Your OHAUS® PRECISION Standard balance is a precision weighing instrument that is designed to be accurate and easy to operate. This manual explains how to use your balance properly and should be read before operation.

# UNPACKING

Your PRECISION Standard balance was shipped with the following items:

- a pan
- a pan support
- · an AC power adapter
- a draft shield kit (TS120S and TS400D only) includes draft shield and snap clamp
- this instruction manual
- your warranty card

It is recommended to save the carton and packing material for storing and/or transporting the balance.

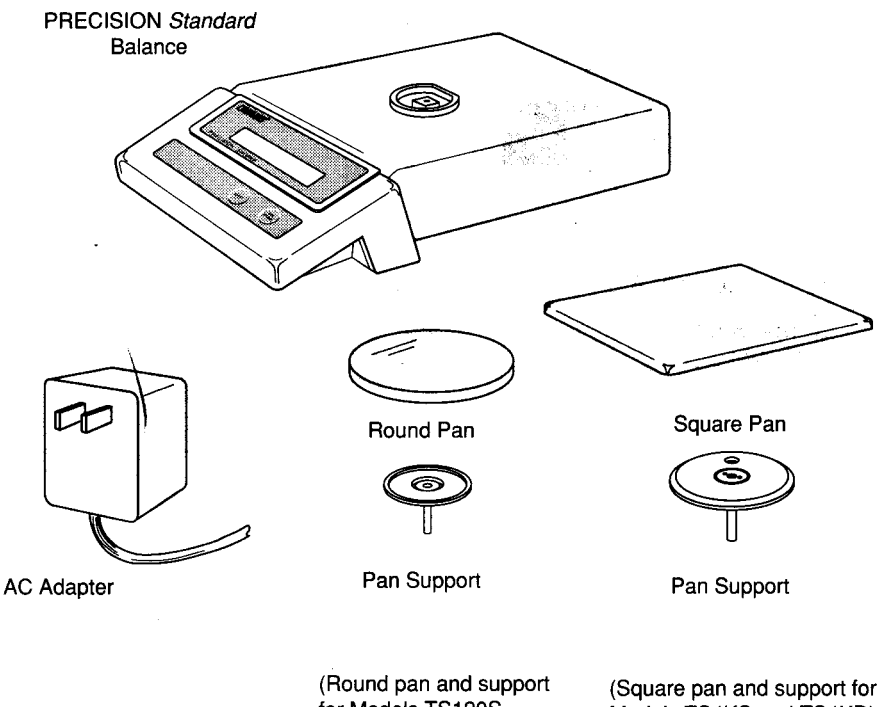

for Models TS120S, TS400S, and TS400D) Models TS4KS and TS4KD)

# INSTALLATION

### Environment

The balance should always be used in an environment which is free from excessive air currents, corrosives, vibration, and temperature or humidity extremes. These factors will affect displayed weight readings.

DO NOT install the balance:

- next to open windows or doors causing drafts or rapid temperature changes.
- near air conditioning or heat vents.
- near vibrating, rotating or reciprocating equipment.
- near magnetic fields or equipment that generates magnetic fields.
- on an unlevel work surface.

### Draft Shield (TS120S and TS400D)

To install the draft shield:

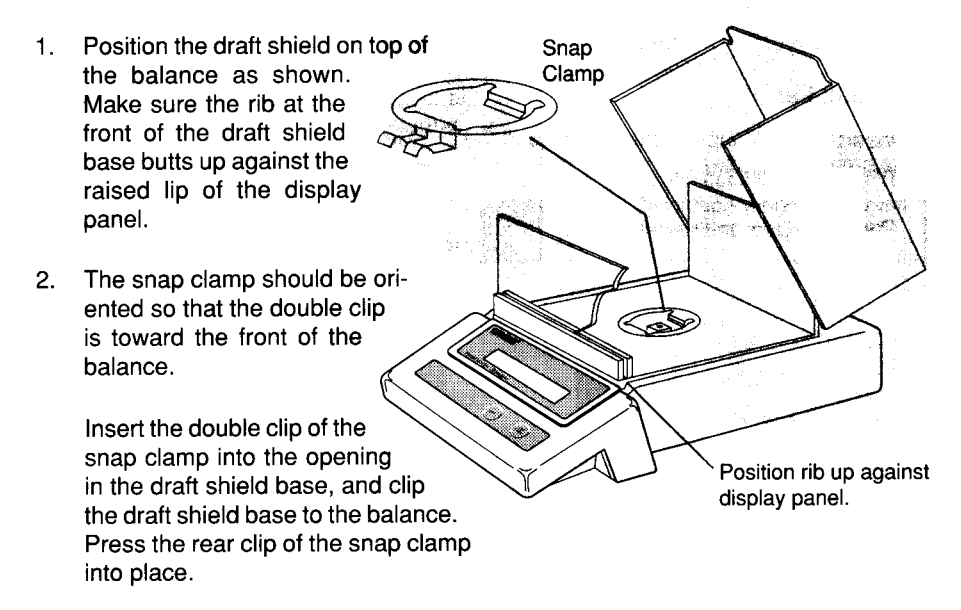

### Pan and Pan Support

#### Square Pan

Insert the pan support into the hole in the weighing machanism as shown in the illustration. Make sure the hole in the pan support faces the rear of the balance. Once installed, the pan support should not rotate.

The pan has a guide pin which protrudes from the bottom. Place the pan on the support making sure the guide pin is inserted in the hole in the pan support.

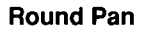

Insert the pan support into the hole in the weighing mechanism.

Place the pan on the support.

### **AC Adapter**

Plug the molded connector of the adapter into the receptacle at the rear of the balance (see diagram). Plug the adapter into a convenient AC outlet.

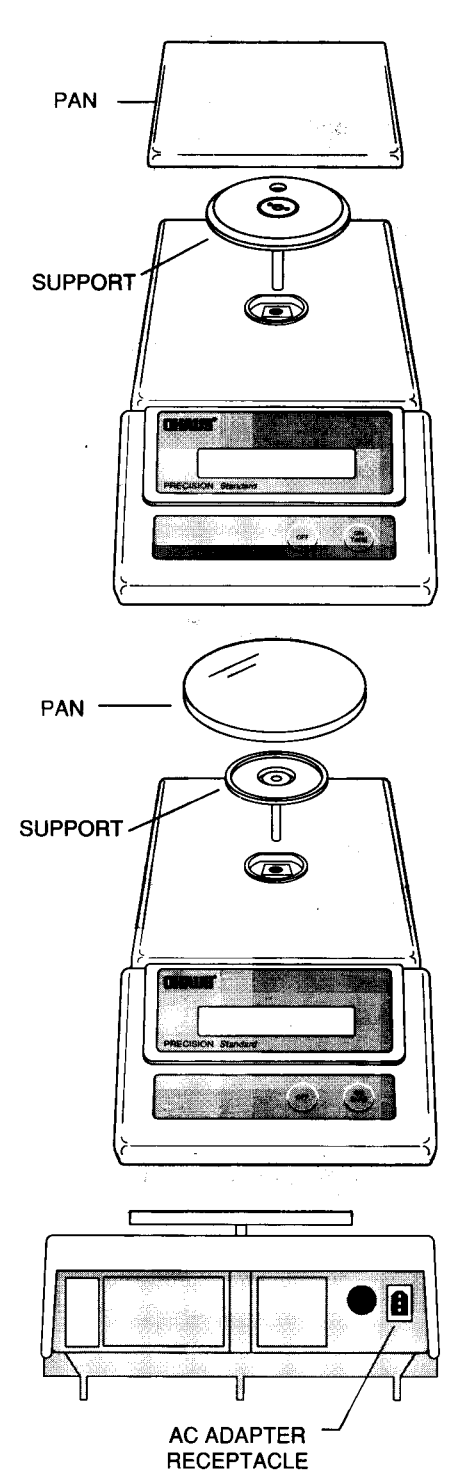

### **Turning the Balance ON**

With no load on the pan, switch the balance ON by pressing the TARE button. When first switched ON, all segments of the display should be on as shown in the illustration.

This "display check" will be displayed briefly, then the model number of the balance will be displayed. If the balance is a dual range model (TS400D or TS4000D), the word "dUAL" will then be displayed. The display will momentarily blank and then indicate zero.

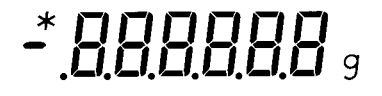

# £5400

# CHECKING CALIBRATION

Before using the balance, calibration should be checked. The balance has been calibrated before shipment, however, it could be influenced by factors such as:

- variations in the earths gravitational field at different latitudes of the world
- rough handling
- changes in work location

Weights required for checking calibration are listed in the adjacent table.

To check the balance's calibration, place the appropriate weight on the center of the pan and read the displayed weight.

If the displayed weight differs from the known weight by more than acceptable limits (see SPECIFICATIONS on page 16), the balance must be calibrated as explained in the "CALIBRATION PROCE-DURE" section .

| CALIBRATION CHECK WEIGHTS                                                                                           |        |  |
|----------------------------------------------------------------------------------------------------|--------|--|
| MODEL                                                                                                    | WEIGHT |  |
| TS120S                                                                                                    | 100g 🦷 |  |
| TS400S                                                                                                    | 400g   |  |
| TS400D                                                                                                    | 400g   |  |
| TS4KS                                                                                                    | 4kg    |  |
| TS4KD                                                                                                    | 4kg    |  |
| Weights must meet ASTM Class 1 Tol-<br>erance. Calibration weights are avail-<br>able as accessories (see page 17). |        |  |

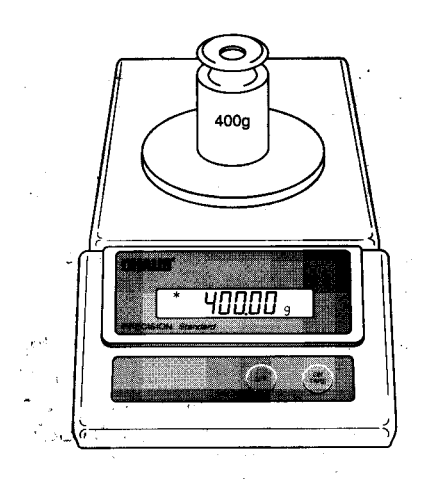

# OPERATION

#### Auto Range Models (TS400D and TS4KD)

Auto range balances offer both a fine range (lower capacity/higher readability) and a coarse range (higher capacity/lower readability). When first turned on, the balance is in the fine range. It remains in this range until the weight on the pan exceeds the fine range capacity. When weight on the pan is greater than the fine range capacity, the balance switches to the coarse range.

If weight on the pan falls back to within the fine range capacity, coarse range readability remains in effect until you tare the balance with no weight on the pan.

### Averaging Level

Averaging level compensates for vibration or excessive air currents on the pan. During operation, the balance continually takes weight readings from the load cell. Successive readings are then digitally processed to achieve a stabilized display.

PRECISION *Standard* balances allow you to select a High or Low averaging level depending on how much processing you need to obtain a stabilized display:

- HIGH more processing, greater stability, slower stabilization time.
- LOW less processing, less stability, faster stabilization time.

**NOTE:** Averaging level does not affect balance accuracy.

The balance is shipped from the factory with Averaging Level set to Low. To change the averaging level, refer to the section titled "INTERNAL SWITCH SETTINGS".

### Weighing

- 1. Press ( TARE to rezero the display.
- 2. Place the object(s) or material to be weighed on the pan.
- 3. Wait for the stability indicator to appear before reading the weight.

## Taring

When weighing material or objects that must be held in a container, taring enables you to store the container weight in the balance's memory, separate from the weight of the material in the container.

- 1. Place an empty container on the pan. Its weight will be displayed.
- 2. Press ON

The display will show zero and the container's weight will be stored in memory.

- Add material to the container. As material is added, its net weight will be displayed.
- 4. Removing the container and material from the pan will cause the balance to display the container's weight as a negative number.

Tared weight remains in balance memory

until (ON TARE) is pressed again.

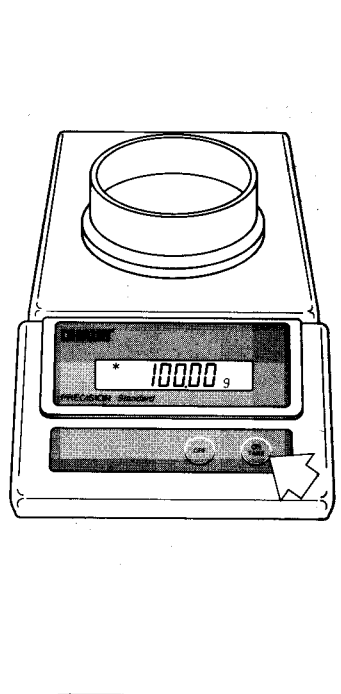

STABILITY INDICATOR

123.45,

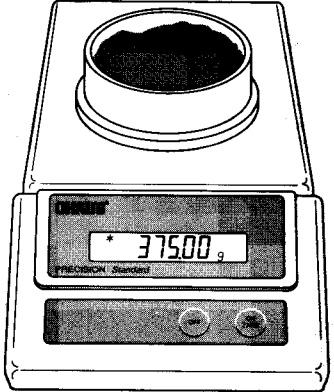

# **RS-232 INTERFACE**

If your balance is equipped with the RS-232 Interface accessory, refer to the instructions provided with that accessory for operating information.

# CALIBRATION PROCEDURE

PRECISION *Standard* balances can be calibrated in two ways: Span calibration or Linearity calibration.

**Span calibration** resets the balance's weighing range using two weight values: zero and a weight value at or near the balance's capacity.

**Linearity calibration** minimizes deviation between actual and displayed weights within the balance's weighing range. Three weight values are used: zero, a weight value within the balances weighing range, and a weight value at or near the balance's specified capacity.

Calibration should be performed as necessary to ensure accurate weighing. Weights required to perform the procedures are listed in the adjacent table.

NOTE: If calibration has been locked out, you will not be able to access it. Refer to the section titled "INTERNAL SWITCH SETTINGS" to enable it.

| CALIBRATION WEIGHTS                                                                                                 |                      |                     |  |
|----------------------------------------------------------------------------------------------------|----------------------|---------------------|--|
| MODEL                                                                                                    | LINEARITY<br>WEIGHTS | SPAN ONLY<br>WEIGHT |  |
| TS120S                                                                                                    | 50g,100g             | 100g                |  |
| TS400S                                                                                                    | 200g, 400g           | 400g                |  |
| TS400D                                                                                                    | 40g, 400g            | 400g                |  |
| TS4KS                                                                                                    | 2kg, 4kg 4kg         |                     |  |
| TS4KD                                                                                                    | 400g, 4kg            | 4kg                 |  |
| Weights must meet ASTM Class 1 Tol-<br>erance. Calibration weights are avail-<br>able as accessories (see page 17). |                      |                     |  |

#### BEFORE BEGINNING CALIBRATION, MAKE SURE WEIGHTS ARE ON HAND.

If you begin calibration and realize weights are not available, either turn the balance off, or go through the procedure without weights. The balance will use previously stored calibration data. To start **SPAN** calibration, the BALANCE MUST BE **ON**.

Press and hold (TARE) until "CAL" is displayed, then release it.

To start **LINEARITY** calibration, the BAL-ANCE MUST BE **OFF**.

Press and hold **ON** until the balance turns on and "CAL" is displayed, then release it.

- 1. When (TARE) is released "C 0 g" will be displayed indicating that no weight should be on the pan.
- 2. With no weight on the pan,

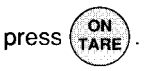

- 3. The display will show "C" followed by the value of the weight which must be placed on the pan.
- Place the required weight on the pan and press ON TARE.

If Span calibration is being performed, proceed to step 7.

If Linearity calibration is being performed, continue with step 5. ERL

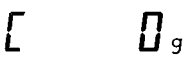

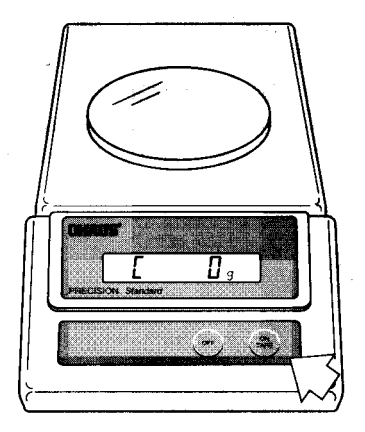

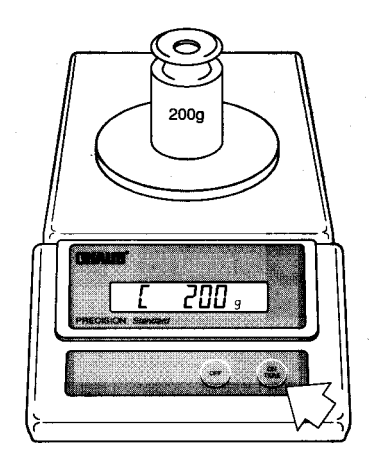

5. The display will show "- C -" momentarily, then "C" followed by the next weight to be placed on the pan.

**DO NOT disturb the balance** when "- C -" is displayed. Disturbances will result in improper calibration.

6. Place the required weight on the pan,

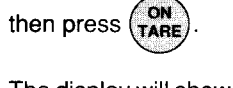

 The display will show "- C -" while the balance recalibrates. When the weight on the pan is displayed along with the current unit indicator, the balance is recalibrated.

> DO NOT REMOVE CALIBRATION WEIGHT(S) UNTIL WEIGHT VALUE IS DISPLAYED AND UNIT INDICA-TOR APPEARS.

### **Calibration Protection**

Calibration may be "locked-out" to prevent unauthorized personnel from changing calibration. To lock out calibration refer to the section titled "DIP SWITCH SET-TINGS".

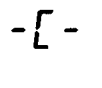

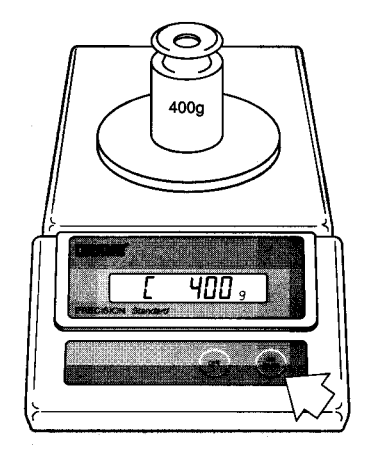

# INTERNAL SWITCH SETTINGS

PRECISION *Standard* balances contain internal switches which may be set to do the following:

- Select a High or Low Averaging Level
- Disable/Enable calibration
- Disable/Enable the Print menu (only on balances equipped with the RS-232 option).

To access the switches, use the following procedure:

- 1. Disconnect power to the balance.
- 2. Remove the pan and pan support.
- 3. Using a philips screwdriver, remove the three screws which secure the cover to the balance. The balance will have to be turned over or on its side to access the screws as they are located on the bottom; two under the front panel and one on the rear (see diagram).

HOLD THE COVER AND BASE TOGETHER WHILE REMOV-ING SCREWS. DO NOT ALLOW COVER OR BASE TO FALL.

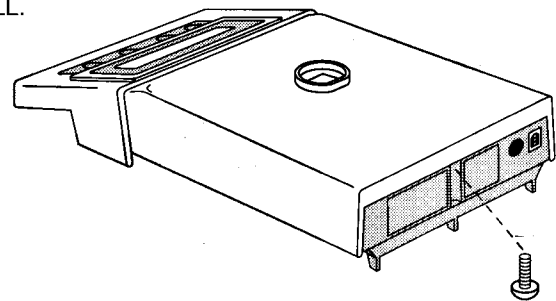

4. Remove the cover.

- 5. Locate the bank of four switches on the main circuit board under the top right portion of the display.
- 6. Set the desired switches using the following table as a guide.

| Function           | Switch | Setting                             |
|--------------------|--------|-------------------------------------|
| Averaging<br>Level | 1      | Closed = High<br>Open = Low         |
| Calibration        | 3      | Closed = Disabled<br>Open = Enabled |
| Print Menu*        | 4      | Closed = Disabled<br>Open = Enabled |

\* Only on balances equipped with RS-232 accessory.

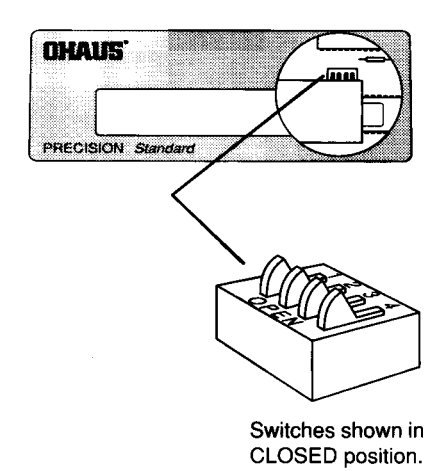

- 7. Replace the cover and fasten the three screws that were removed.
- 8. Replace the pan and pan support.
- 9. Reconnect power to the balance.

# TROUBLESHOOTING

| SYMPTOM                                              | PROBABLE CAUSE(S)                                                    | REMEDY                                                                                       |  |  |
|------------------------------------------------------|----------------------------------------------------------------------|----------------------------------------------------------------------------------------------|--|--|
| Unit will not turn on.                               | Power adapter not plugged<br>in or properly connected to<br>balance. | Check power adapter connections.                                                             |  |  |
| Incorrect weight reading.                            | Balance was not re-zeroed before weighing.                           | Press TARE with no<br>weight on the pan, then<br>weigh item.                                 |  |  |
|                                                      | Balance not properly calibrated.                                     | Recalibrate correctly.                                                                       |  |  |
| Random segments<br>displayed or display<br>locks up. | Microprocessor lock-up.                                              | Turn balance off, then turn<br>on again. If condition<br>persists, unit must be<br>serviced. |  |  |

# Error Codes

- 2.0 Balance is unable to stabilize within time limit after taring. Environment is too hostile or balance needs recalibration.
- 3.0 Incorrect or no calibration weight used for calibration. Recalibrate with correct weights.
- 8.0 Hardware error causing an internal weight signal which is too low. Check if pan or pan support is off. If not, balance must be serviced.
- 8.1 Hardware error causing an internal weight signal which is too high. Have balance serviced.
- 8.2 Power-on load out of specification: Balance was turned on with load on pan or pan off balance. No load may be on pan when turned on and pan must be in place.
- 8.3 Overrange error. Load on pan exceeds capacity of balance.
- 9.8 Hardware error causing invalid calibration data checksum. Balance may need recalibration particularly linearity calibration. If error persists, balance must be serviced.
- 9.9 Invalid temperature compensation checksum. Balance will work with default temperature compensation data. Error will re-occur each time balance is turned on. Have balance serviced.

# SPECIFICATIONS

| MODEL                | TS120S                                        | TS400S   | TS400D             | TS4KS | TS4KD    |
|----------------------|-----------------------------------------------|----------|--------------------|-------|----------|
| Capacity (g)         | 120                                           | 400      | 400/40             | 4000  | 4000/400 |
| Readability (g)      | .001                                          | .01      | .01/.001           | 1     | .1/.01   |
| Weighing Modes       |                                               |          | grams only         |       |          |
| Tare                 |                                               | Full Cap | pacity by Subtract | tion  | · · ·    |
| Precision/           |                                               |          |                    |       |          |
| Reproducibility (g)  | .001                                          | .007     | .007/.001          | .07   | .07/.01  |
| Linearity (g)        | .001                                          | .01      | .01/.001           | .1    | .1/.01   |
| Sensitivity Drift    |                                               |          |                    |       |          |
| (10 - 30 °C)         | 1. A 1. A 1. A 1. A 1. A 1. A 1. A 1. A       |          | 10ppm/ °C          | · · · |          |
| Display              |                                               |          | .6" LCD            |       |          |
| Stabilization Time   | an Caled                                      |          | 2.5 (sec)          |       |          |
| Operating            |                                               |          |                    |       |          |
| Temperature          | 50 - 104°F/10 - 40°C                          |          |                    |       |          |
| Power Supply         | AC Adapter - 100, 120, 220, 240 VAC, 50/60 Hz |          |                    |       |          |
| Calibration          | Pushbutton 195                                |          |                    |       |          |
| Pan Size (in)        | 4.75 dia. 6.5W x 6.0D                         |          |                    |       |          |
| (mm)                 | 121 dia. 165W x 152D                          |          |                    |       |          |
| Housing Size (in)    | 8.5W x 14.0D x 3.75H                          |          |                    |       |          |
| (mm)                 | 216W x 356D x 95H                             |          |                    |       |          |
| Net Weight (lb)/(kg) | 9.8/4.4                                       |          |                    |       |          |

# CARE AND MAINTENANCE

To keep the balance operating properly, the housing and pan should be kept clean and free from foreign material. If necessary, a cloth dampened with a mild detergent may be used. Keep calibration weights in a safe dry place.

# SERVICE INFORMATION

If the Troubleshooting section does not resolve or describe your problem, you will need to contact an authorized Ohaus Service Agent. For Service assistance in the United States, please call Ohaus Corporation toll-free at (800) 526-0659. An Ohaus Product Service Specialist will be available to help you.

# **REPLACEMENT PARTS**

|                                             | OHAUS<br><u>Part No.</u> |
|---------------------------------------------|--------------------------|
| AC Adapters:                                |                          |
| 100V                                        | 90524-11                 |
| 120V                                        | 90524-10                 |
| 220V                                        | 90524-13                 |
| 240V                                        | 90524-14                 |
| Pan - 4.75" dia.                            | 77262-10                 |
| Pan - 6.0" x 6.5"                           | 77298-10                 |
| In-Service Cover                            | 76901-40                 |
| Draft Shield Snap Clamp (TS120S and TS400D) | 77334-00                 |

# ACCESSORIES

.

# LIMITED WARRANTY

....¥

Ohaus products are warranted against defects in materials and workmanship from the date of delivery through the duration of the warranty period. During the warranty period Ohaus will repair, or, at its option, replace any component(s) that proves to be defective at no charge, provided that the product is returned, freight prepaid, to Ohaus.

This warranty does not apply if the product has been damaged by accident or misuse, exposed to radioactive or corrosive materials, has foreign material penetrating to the inside of the product, or as a result of service or modification by other than Ohaus. In lieu of a properly returned warranty registration card, the warranty period shall begin on the date of shipment to the authorized dealer. No other express or implied warranty is given by Ohaus Corporation. Ohaus Corporation shall not be liable for any consequential damages.

As warranty legislation differs from state to state and country to country, please contact Ohaus or your local Ohaus dealer for further details.

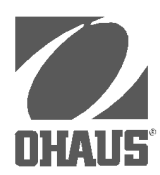

**Ohaus Corporation** 29 Hanover Road Florham Park NJ 07932-0900

# PRECISION *Standard* Electronic Balances TS Series

# **Instruction Manual**

**NOTE:** THIS EQUIPMENT HAS BEEN TESTED AND FOUND TO COMPLY WITH THE LIMITS FOR A CLASS A DIGITAL DEVICE, PUR-SUANT TO PART 15 OF THE FCC RULES.

THESE LIMITS ARE DESIGNED TO PROVIDE REASONABLE PRO-TECTION AGAINST HARMFUL INTERFERENCE WHEN THE EQUIPMENT IS OPERATED IN A COMMERCIAL ENVIRONMENT. THIS EQUIPMENT GENERATES, USES, AND CAN RADIATE RADIO FREQUENCY ENERGY AND, IF NOT INSTALLED AND USED IN AC-CORDANCE WITH THE INSTRUCTION MANUAL, MAY CAUSE HARMFUL INTERFERENCE TO RADIO COMMUNICATIONS. OPER-ATION OF THIS EQUIPMENT IN A RESIDENTIAL AREA IS LIKELY TO CAUSE HARMFUL INTERFERENCE IN WHICH CASE THE USER WILL BE REQUIRED TO CORRECT THE INTERFERENCE AT HIS OWN EXPENSE.

THIS DIGITAL APPARATUS DOES NOT EXCEED THE CLASS A LIM-ITS FOR RADIO NOISE EMISSIONS FROM DIGITAL APPARATUS AS SET OUT IN THE INTERFERENCE-CAUSING EQUIPMENT STAN-DARD ENTITLED "DIGITAL APPARATUS", ICES-003 OF THE DEPARTMENT OF COMMUNICATIONS.

CET APPAREIL NUMERIQUE RESPECTE LES LIMITES DE BRUITS RADIOELECTRIQUES APPLICABLES AUX APPAREILS NUMERIQUES DE CLASSE A PRESCRITES DANS LA NORME SUR LE MATERIEL BROUILLEUR : "APPAREILS NUMERIQUES", NMB-003 EDICTEE PAR LE MINISTRE DES COMMUNICATIONS.

Unauthorized changes or modifications to this equipment are not permitted.

# **TABLE OF CONTENTS**

| INT | RODUCTION                         | . 5 |
|-----|-----------------------------------|-----|
| DES | SCRIPTION                         | . 5 |
| UNF | PACKING                           | . 6 |
| INS | TALLATION                         | . 7 |
|     | Environment                       | . 7 |
|     | Draft Shield                      | . 7 |
|     | Pan and Pan Support               | . 8 |
|     | AC Adapter                        | . 8 |
| OPE | ERATION                           | . 9 |
|     | Turning the Balance ON            | . 9 |
|     | Stabilization                     | . 9 |
|     | Auto Range Models                 | . 9 |
|     | Checking Calibration              | 10  |
|     | Weighing                          | 10  |
|     | Taring                            | 11  |
| USI | NG MENUS TO CONFIGURE THE BALANCE | 12  |
| CAL | IBRATION MENU                     | 13  |
|     | Calibration Menu Protection       | 13  |
|     | Calibration Weights               | 13  |
|     | Span Calibration                  | 14  |
|     | Linearity Calibration             | 15  |
|     | End                               | 16  |
| USE | ER MENU                           | 17  |
|     | User Menu Protection              | 17  |
|     | Reset to Factory Defaults         | 18  |
|     | Averaging Level                   | 19  |
|     | Stability Range                   | 20  |
|     | Auto-Zero                         | 20  |
|     | End                               | 21  |

| SETUP MENU 2               | 2  |
|----------------------------|----|
| Setup Menu Protection 2    | 2  |
| Unit Selection             | 3  |
| Lock Switch 24             | 4  |
| End 24                     | 5  |
| MENU LOCK-OUT PROTECTION 2 | 25 |
| CARE AND MAINTENANCE 2     | 26 |
| TROUBLESHOOTING 2          | 26 |
| Error Codes 2              | 27 |
| SERVICE INFORMATION 2      | 28 |
| SPECIFICATIONS             | 29 |
| PARTS INFORMATION          | 0  |
| REPLACEMENT PARTS          | 30 |
| ACCESSORIES                | 30 |
| LIMITED WARRANTY           | 31 |

# INTRODUCTION

This manual covers installation, operation and troubleshooting for the Ohaus Precision Standard balances, Models TS120, TS200, TS400, TS400D, TS600, TS2K, TS4K and TS4KD. To insure proper operation of the balance, please read this manual completely.

# DESCRIPTION

The Ohaus Precision Standard series balances are precision weighing instruments, designed to provide years of service with virtually no maintenance. The Precision Standard series is constructed using a die-cast aluminum base finished with a durable epoxy powder paint which is resistant to commonly used acids, contains a one piece solid-state precision electronics PC board, a seven digit LCD display which is 0.6 inches in height. All Precision Standard series balances are factory set to measure in grams. Each balance operates through a series of menus which enable precise calibration and linearity along with various other parameters which enhances operation. A built in lock switch prevents preset settings from being changed. To prevent measurements from being affected by air currents, a draft shield is used on Models TS120, TS200 and TS400D balances. Power is supplied through an AC adapter which is available in five voltages for world-wide usage. Accessories include: an RS232 Interface kit which allows printing of results through an external computer, an RS232 Interface cable with a print switch, weigh below hook, security device and calibration weights.

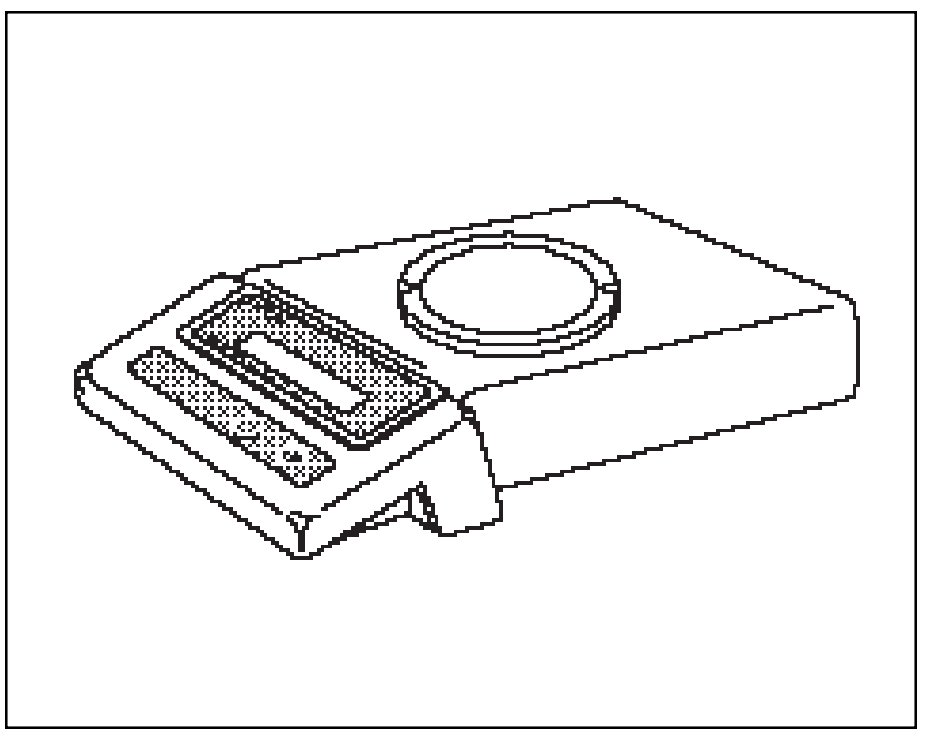

PRECISION Standard Balance

# UNPACKING

Your Precision Standard balance was shipped with the following items:

- a pan
- a pan support
- an AC power adapter
- a draft shield (TS120, TS200 and TS400D only) includes draft shield and snap clamp
- this instruction manual
- your warranty card

It is recommended to save the carton and packing material for storing, transporting the balance or returning it for service.

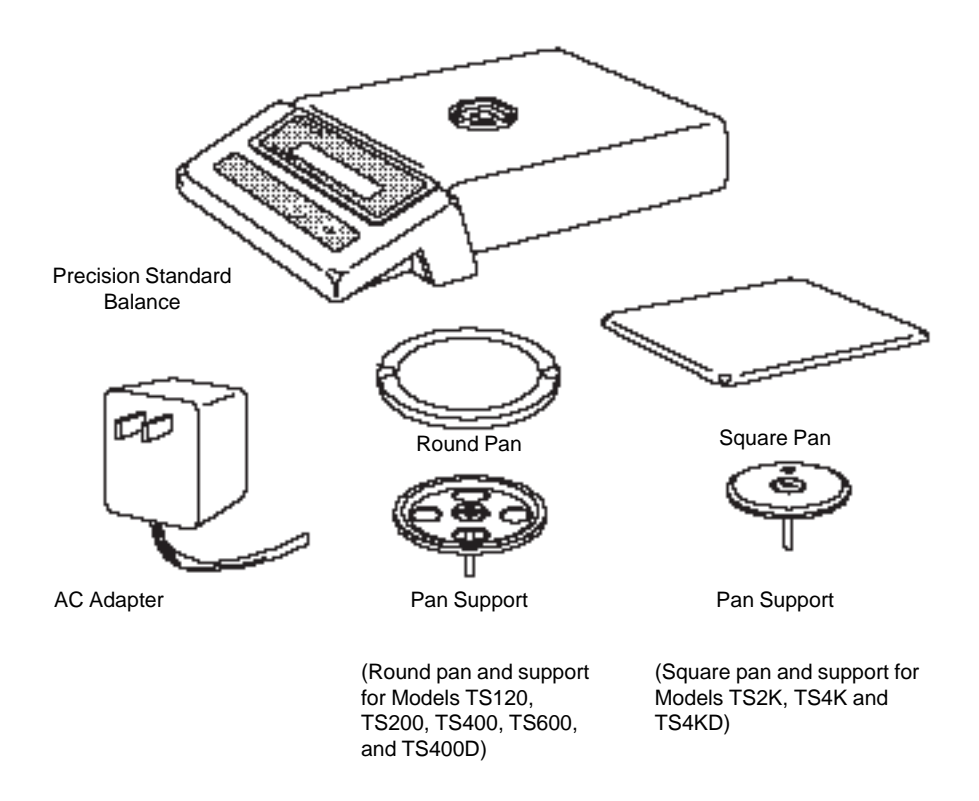

# INSTALLATION

### Environment

The balance should always be used in an environment which is free from excessive air currents, corrosives, vibration, and temperature or humidity extremes. These factors will affect displayed weight readings.

DO NOT install the balance:

- Next to open windows or doors causing drafts or rapid temperature changes.
- Near air conditioning or heat vents.
- Near vibrating, rotating or reciprocating equipment.
- · Near magnetic fields or equipment that generates magnetic fields.
- On an unlevel work surface.

### Draft Shield (TS120, TS200 and TS400D)

To install the draft shield:

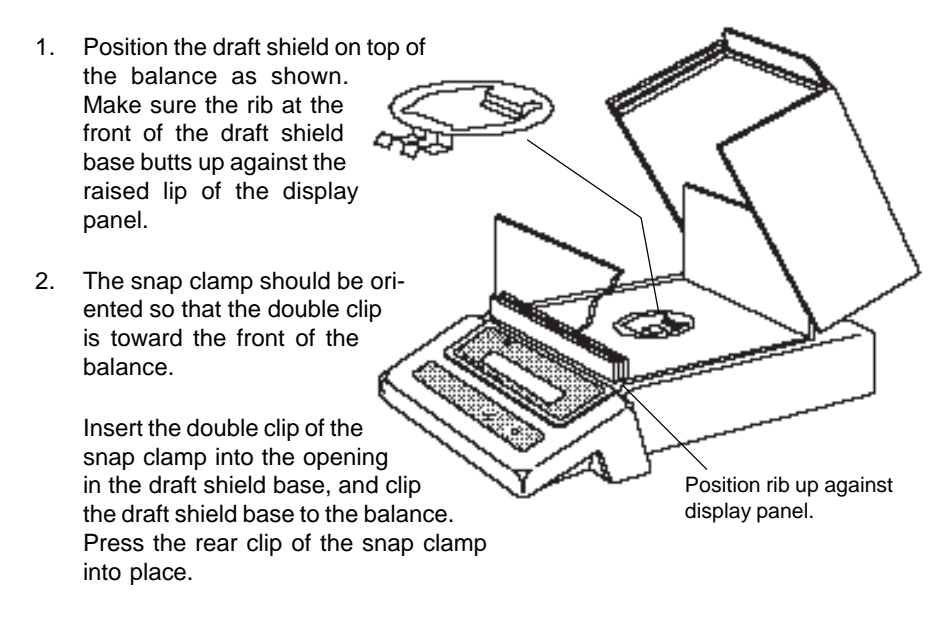

### **Pan and Pan Support**

### Square Pan

Insert the pan support into the hole in the weighing mechanism as shown in the illustration. Make sure the hole in the pan support faces the rear of the balance. Once installed, the pan support should not rotate.

The pan has a guide pin which protrudes from the bottom. Place the pan on the support making sure the guide pin is inserted in the hole in the pan support.

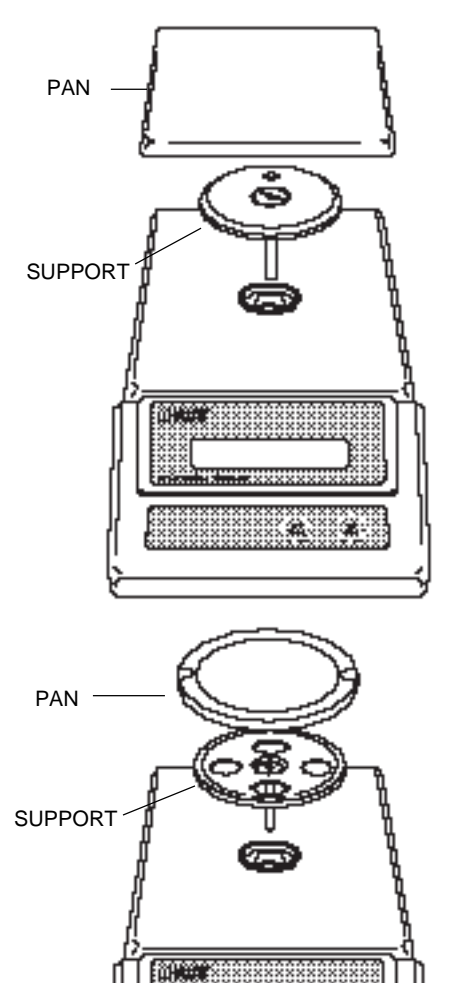

#### **Round Pan**

Insert the pan support into the hole in the weighing mechanism.

Place the pan on the support.

### **AC Adapter**

Plug the molded connector of the adapter into the receptacle at the rear of the balance. Plug the adapter into a convenient AC outlet. When power is applied to the balance, it will begin a self test cycle. During this time, the display will count down from 10 and display the word CHEC.

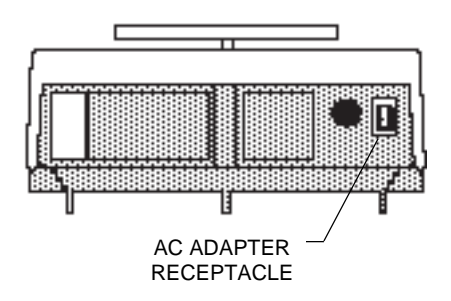

# **OPERATION**

### **Turning the Balance ON**

With no load on the pan, turn the balance ON by pressing the ON TARE button. When first switched ON, all segments of the display should be on as shown in the illustration.

This display check will be displayed briefly, then the model number of the balance, followed by a short countdown. The display will momentarily blank and then indicate zero. All of the displays shown at the right only appear during initial power-up.

# 

¥

### Stabilization

Before initially using the balance, allow time for it to adjust to changes in environment. The balance need only be plugged in to warm up. Recommended warm up period is thirty minutes.

# Auto Range Models (TS400D and TS4KD)

Auto range balances offer both a fine range (lower capacity/higher readability) and a coarse range (higher capacity/lower readability). When first turned on, the balance is in the fine range. It remains in this range until the weight on the pan exceeds the fine range capacity. When weight on the pan is greater than the fine range capacity, the balance switches to the coarse range.

If weight on the pan falls back to within the fine range capacity, coarse range readability remains in effect until you tare the balance with no weight on the pan.

÷

### **Checking Calibration**

Before using the balance, calibration should be checked. The balance has been calibrated before shipment, however, it could be influenced by factors such as:

- Variations in the earths gravitational field at different latitudes of the world.
- Rough handling.
- Changes in work location.
- Height above sea level.

To check the balance's calibration, place a known mass on the center of the pan and read the displayed weight.

If the displayed weight differs from the known weight by more than acceptable limits, refer to the Calibration Menu and the Specifications at the rear of the manual.

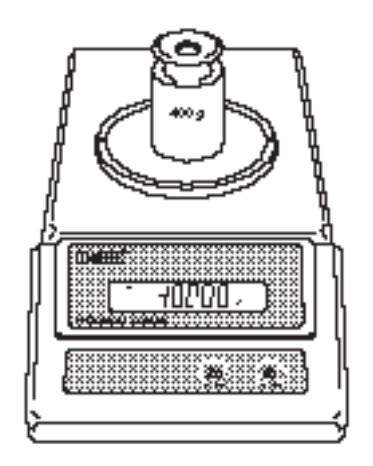

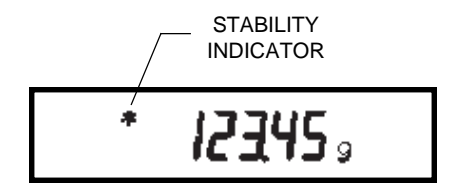

### Weighing

- 1. Press (ON TARE) to rezero the display.
- Place the object(s) or material to be weighed on the pan.
- 3. Wait for the stability indicator to appear before reading the weight.

### Taring

When weighing material or objects that must be held in a container, taring enables you to store the container weight in the balance's memory, separate from the weight of the material in the container.

- 1. Place an empty container on the pan. Its weight will be displayed.
- 2. Press ON TARE .

The display will show zero and the container's weight will be stored in memory.

- Add material to the container. As material is added, its net weight will be displayed.
- 4. Removing the container and material from the pan will cause the balance to display the container's weight as a negative number.

Tared weight remains in balance memory

until **(NARE)** is pressed again.

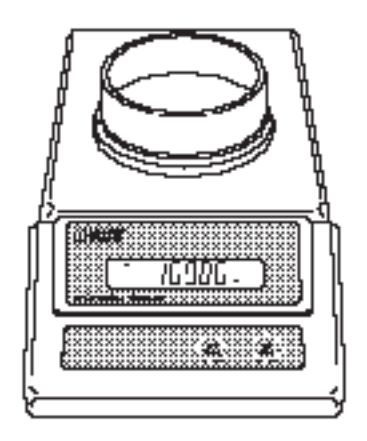

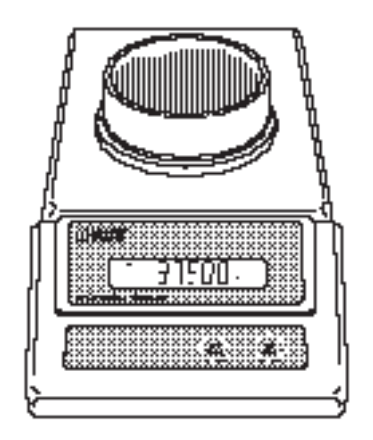

# USING MENUS TO CONFIGURE THE BALANCE

Precision Standard balances contain four display menus which enable you to calibrate and configure the balance for your specific operating requirements.

Calibration Menu: Used to calibrate the balance for span or linearity.

- User Menu: Used to adapt balance to environmental condtions.
- Setup Menu: Used to enable, disable or customize different balance features.
- **Print Menu:** Used to configure the RS232 interface.

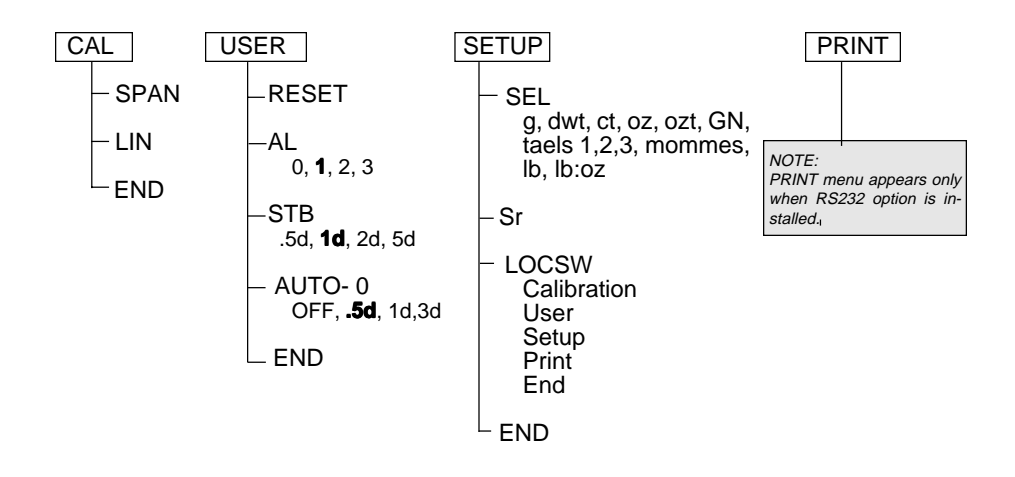

To access a menu, press and hold (ON TARE) until desired menu appears, then release it.

Original factory default settings are shown in boldface type.

ON

Use these buttons to step through menus and select submenus:

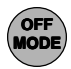

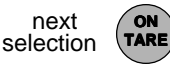

select displayed item

# **CALIBRATION MENU**

Precision Standard balances can be calibrated in two ways: Span calibration or Linearity calibration. Span calibration resets the balance's weighing range using two weight values: zero and a weight value at or near the balance's capacity. Linearity calibration minimizes deviation between actual and displayed weights within the balance's weighing range. Three weight values are used: zero, a weight value within the balances weighing range, and a weight value at or near the balance's specified capacity. The following table shows the sequence in which submenus appear on the Calibration menu.

| CALIBRATION MENU TABLE                        |  |  |  |
|-----------------------------------------------|--|--|--|
| SPAn Selects span calibration.                |  |  |  |
| L in Selects linearity calibration.           |  |  |  |
| <b>End</b> Used to exit the Calibration menu. |  |  |  |

### **Calibration Menu Protection**

The calibration menu may be locked out to prevent unauthorized personnel from changing calibration. To lock out the calibration menu, refer to section titled Menu Lock-Out Protection.

**NOTE**: If calibration has been locked out, you will not be able to access it.

### **Calibration Weights**

Before beginning calibration, make sure weights are on hand. If you begin calibration and realize weights are not available, either turn the balance off, or go through the procedure without weights. The balance will use previously stored calibration data. Calibration should be performed as necessary to ensure accurate weighing. Weights required to perform the procedures are listed in the adjacent table.

| CALIBRATION WEIGHTS                         |            |      |  |  |
|---------------------------------------------|------------|------|--|--|
| LINEARITY SPAN ONLY<br>MODEL WEIGHTS WEIGHT |            |      |  |  |
| TS120                                       | 50g, 100g  | 100g |  |  |
| TS200                                       | 100g, 200g | 200g |  |  |
| TS400                                       | 200g, 400g | 400g |  |  |
| TS400D                                      | 50g, 400g  | 400g |  |  |
| TS600                                       | 200g, 500g | 500g |  |  |
| TS4K                                        | 2kg, 4kg   | 4kg  |  |  |
| TS2K                                        | 1kg, 2kg   | 2kg  |  |  |
| TS4KD                                       | 500g, 4kg  | 4kg  |  |  |
| It is recommended that masses must          |            |      |  |  |

meet or exceed ASTM Class 1 Tolerance. Calibration masses are available as accessories.

### **Span Calibration**

- Press and hold (TARE) until CAL is displayed, then release it. Balance will display SPAN.
- 2. Press ON TARE
- When (N TARE) is released, C 0g will be displayed indicating that no weight should be on the pan.
- Press ON TARE . The display will show
  -C- followed by the value of the weight which must be placed on the pan.
- NOTE: Do not disturb the balance when -C- is displayed. Disturbances will result in improper calibration.
- Place the required weight on the pan and press ON TARE . The display will show -C- while the balance recalibrates.
- When the weight on the pan is displayed along with the current unit indicator, the balance is recalibrated.

EAL

# SPAn

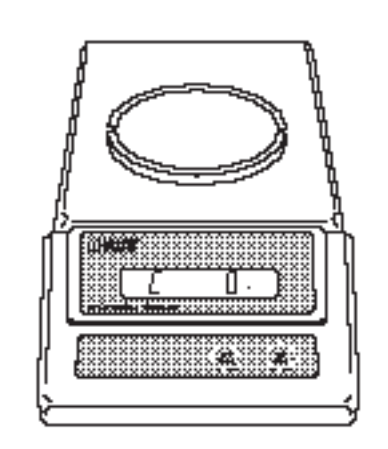

YCC,

£

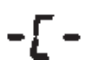

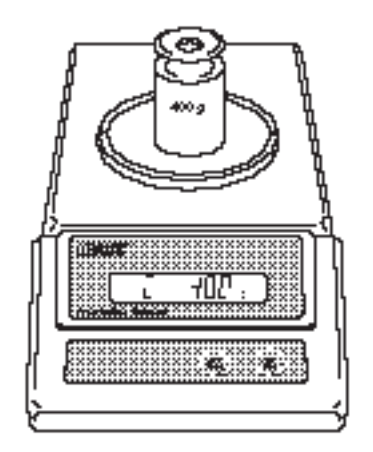

### **Linearity Calibration**

- Turn Balance on. After zero reading, press and hold TARE until CAL is displayed, then release. Balance will display SPAN.
- 2. Press (MODE) and the display will show LIN.
- Press ON TARE to start the Linearity Calibration Procedure. When the ON TARE is released, C Og will be displayed, indicating that no weight should be in the pan.
- Press ON TARE. The display will show
  -C- followed by the value of the weight which must be placed on the pan.
- 5. Place the required weight on the pan.

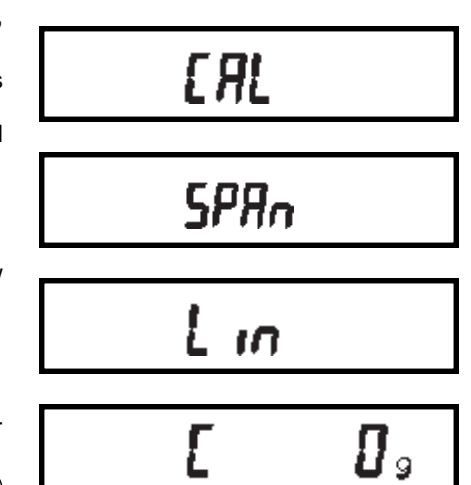

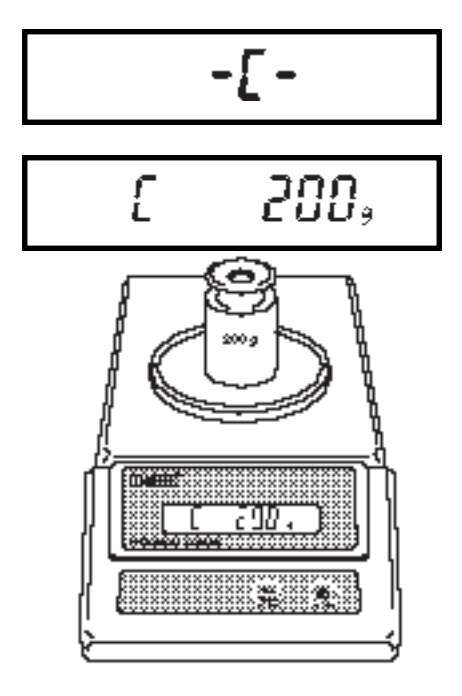

 Press ON TRRE. The display will show
 -C- momentarily, then C followed by the next weight to be placed on the pan. Do not disturb the balance when
 -C- is displayed. Disturbances will result in improper calibration.

 Place the required weight on the pan, then press ON TARE . The display will show -C- while the balance recalibrates. When the weight on the pan is displayed along with the current indicator, the balance is recalibrated.

### End

If you have entered the Calibration menu and do not wish to calibrate the balance, use END to return to normal weighing operations.

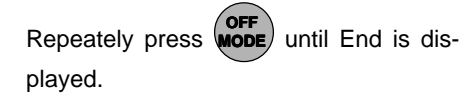

Press (N , when released, the balance

will returned to normal weighing operations.

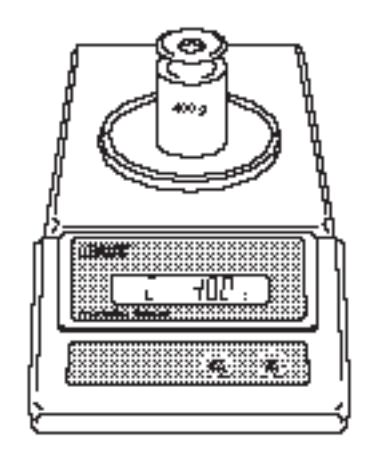

End

# **USER MENU**

The User menu is used to adapt the balance to environmental conditions. It contains submenus which enable you to reset the balance to factory default settings or to select specific range settings. Access to the User menu can be disabled using the Lock Out switch. The following table shows the sequence in which submenus appear on the User menu.

| rESEE  | Sets all submenus below to original factory default settings. Reset does not appear if menu has been locked out. |
|--------|----------------------------------------------------------------------------------------------------|
| AL     | Specifies the averaging level.                                                                                   |
| 566    | Specifies the desired stability range.                                                                           |
| Auto-0 | Sets Auto-Zero threshold.                                                                                        |
| End    | Used to exit the Setup menu and store your selections.                                                           |

### **USER MENU TABLE**

### **User Menu Protection**

The User menu may be locked out to prevent unauthorized personnel from changing the settings. To lock out the User menu, refer to the section titled Menu Lock-Out Protection.

**NOTE**: If -SAFE- is displayed, the User menu has been locked out. Settings may be viewed but not changed. See the Menu Lock-Out Protection section to enable it for making changes.

To access the User menu, press and hold

TARE until USER is displayed, then re-

lease it.
To access a submenu:

1. Repeatedly press (MODE) until the de-

sired submenu is displayed.

2. Press (ON TARE) to select the displayed

submenu.

**NOTE**: You must use END to store any changes you make to the User menu.

The following sections describe each item on the User menu in detail.

#### **Reset to Factory Defaults**

This submenu enables you to reset all User menu selections to the factory default settings outlined in the adjacent table.

To reset to factory defaults:

- 1. Access the RESET submenu.
- 2. Press MODE to change the setting.

Select YES to reset settings or, no to leave current settings.

Press  $\binom{ON}{TARE}$  to accept the displayed

setting.

# rESEE

## USER MENU FACTORY DEFAULTS

| Averaging Level    | AL 1 |
|--------------------|------|
| Stability Range    | 1d   |
| Auto-Zero Tracking | .5d  |

<u>462</u>

## na

#### **Averaging Level**

Averaging level compensates for vibration or excessive air currents. During operation, the balance continually takes weight readings from the weighing cell. Successive readings are then digitally processed to achieve a stabilized display. Use this submenu to specify how much processing you need to obtain stable results.

NOTE: Averaging level does not affect balance accuracy.

Select one of four averaging levels using the adjacent table as a guide.

To view or change the averaging level:

- 1. Access the AL submenu to display the current setting.
- 2. Press (MODE) to change the setting.

Press (TARE) to accept the displayed setting.

When (ON is released, AL will be dis-

played again and the Setup menu will be returned.

# AL

#### **AVERAGING LEVEL**

AL 0 reduced stability, fastest stabilization time

## AL 1 normal stability, normal stabilization time

- AL 2 more stability, slow stabilization time
- AL 3 maximum stability, slowest stabilization time

# AL

## **Stability Range**

The stability range specifies how much a displayed weight may change while the stability indicator remains ON. When displayed weight changes beyond the allowable range, the stability indicator turns OFF indicating an unstable condition. Precision Standard balances permit you to select one of four stability ranges (in divisions) as shown in the table.

When the RS232 interface is configured to print stable data only, the stability range also governs data output. Displayed data will only be output if it is within the selected stability range.

To view or change the stability range:

- 1. Access the Stb submenu to display the current setting.
- 2. Press **OFF** to change the setting.

Press ON terms to

to accept the displayed

setting.

When (NTARE) is released, Stb will be dis-

played again and the Setup menu will be

returned.

## Auto-Zero

Auto-Zero minimizes the effects of temperature changes and shift on the zero reading. By defining a threshold level in divisions, the balance maintains the zero display until the threshold is exceeded. This submenu permits you to select one of three threshold levels, or turn the feature OFF. Auto-Zero only functions when the display reads zero.

# SEЬ

#### STABILITY RANGE

- .5d smallest range: stability indicator is ON only when displayed weight is within .5 divisions
- 1d reduced range
- 2d normal range
- 5d largest range: stability indicator is ON even though displayed weight changes slightly

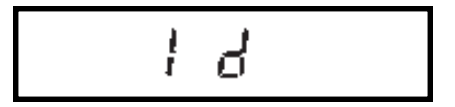

# Auto-D

To view or change the Auto-Zero setting:

- 1. Access the Auto-0 submenu to display the current setting.
- 2. Press MODE to change the setting.

Press (TARE) to accept the displayed

setting.

When (TARE) is released, Auto-0 will

be displayed again and the User menu

will be returned.

## End

You must use END to exit the User menu. Changes you make in the User menu are only stored in memory if you use END.

To exit the User menu and store your

settings, press (NARE) when End is dis-

played.

When (

ON is released, the balance will

be returned to normal weighing operations.

# <u>5</u> d

#### AUTO ZERO

OFF turns Auto-Zero OFF

- .5d sets threshold to .5 divisions
- 1d sets threshold to 1 division
- 3d sets threshold to 3 divisions

# End

## **SETUP MENU**

The Setup menu enables you to retain program balance parameters once they have been set. Access to the Setup menu can be disabled using the Lock Out switch. The following table shows the sequence in which submenus appear on the Setup menu.

| CC+         | Enables the selection of weighing     |  |  |
|-------------|---------------------------------------|--|--|
|             | units.                                |  |  |
| 5.          | Indicates the software version of the |  |  |
|             | balance.                              |  |  |
| 1 0551 1    | Enables individual or all menus to be |  |  |
| L U L D U U | locked out.                           |  |  |
| C_J         | Used to exit the Setup menu and       |  |  |
| cna         | store your selections.                |  |  |

#### SETUP MENU TABLE

#### Setup Menu Protection

The Setup menu may be locked-out to prevent unauthorized personnel from changing settings. To lock out the Setup menu, refer to the section titled Menu Lock-Out Protection.

**NOTE**: If -SAFE- is displayed, the Setup menu has been locked out. Settings may be viewed but not changed. See the Menu Lock-Out Protection section to enable it for making changes.

To access the Setup menu, press and

hold (NTARE) until SETUP is displayed, then

release it.

To access a submenu:

1. Repeatedly press OFF MODE until the de-

sired submenu is displayed.

2. Press (NTARE) to select the displayed

submenu.

**NOTE**: You must use END to store any changes you make to the Setup menu.

The following sections describe each item on the Setup menu in detail.

-SRFE-

## **Unit Selection**

Unit selection permits you to specify which weighing units will be enabled for use during operation. The adjacent table lists the units available.

To enable or disable the various weighing units, use the following procedure:

- 1. Access the SEL menu.
- The display will show the grams unit indicator (g) along with the current status (ON/OFF).
- 3. Press MODE to change the status.
- 4. Press (ON TARE) to accept the displayed

status. When  $\binom{ON}{TARE}$  is released, the

display will show the next unit indicator with the current status.

5. Set each unit ON or OFF as in step 3.

#### Taels

If taels are enabled, you will be required to choose one of three different taels: Hong Kong, Singapore, or Taiwan.

When the display shows TAEL 1, press

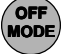

to change to another tael, press

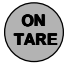

to accept the displayed tael.

When the last weighing unit has been set, the display will show SEL again and the Setup menu will be returned.

# SEL

| Weighing Units   |           |  |  |  |
|------------------|-----------|--|--|--|
| g grams          | : mommes  |  |  |  |
| dwt pennyweight  | ct carats |  |  |  |
| oz t troy ounces | t taels   |  |  |  |
| lb               | lb:oz     |  |  |  |
| gn               | oz        |  |  |  |

0n

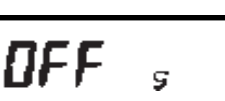

9

ţ

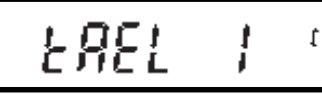

(Hong Kong)

13R4

(Singapore)

(Taiwan)

## Lockswitch

Lockswitch enables you to lock out one or more menu selections. Each menu can be individually locked on or off after all functions have been set. The Calibration. User, and Setup menus can be individually locked on or off by selecting the appropriate menu and then locked by the switch located under the right hand side of the control panel. Before performing the lock out procedure, decide which functions of the balance are to be locked on or off.

1. Access the LOCSW submenu, When

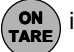

is released, the LOCSW sub-

menu is displayed.

2. To access one or more menus, press

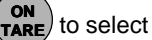

TARE to select the calibration menu,

-CAL- is displayed.

NOTE: Pressing (MODE) changes the

selection to the other menus.

To select a YES or NO, press Mode 3.

> NOTE: The MODE switch acts as a

> toggle and can select either YES or NO.

ON To confirm your selection, press 4.

> again. The display indicates the last menu you were in.

# LOESLJ

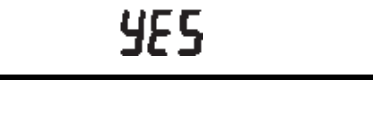

na

5. To lock out the other menus, press

> and repeat the procedure in OFF MODE

steps 3 and 4.

#### End

You must use END to exit the Setup menu. Changes you make in the Setup menu are only stored in memory if you use END.

End

To exit the Setup menu and store your

settings, press (ON when END is dis-

played.

When  $\binom{ON}{TARE}$  is released, the balance will

be returned to normal weighing opera-

tions.

## MENU LOCK-OUT PROTECTION

Access to the Calibration, User, and Setup menus, can be disabled using the lock out switch located under the right side of the balance, near the display.

- 1. Turn the display off and unplug the power cord.
- 2. Slide the balance toward you, with the front over the edge of a table. (You can also turn the balance on its left side, but if you do, you MUST remove the pan and spill ring first!)
- Locate hole under display where 3. switch is located.
- 4. Using a small screwdriver, slide the switch forward for LOCKED or back for UNLOCKED.
- 5. Plug in the power cord and turn on the balance.

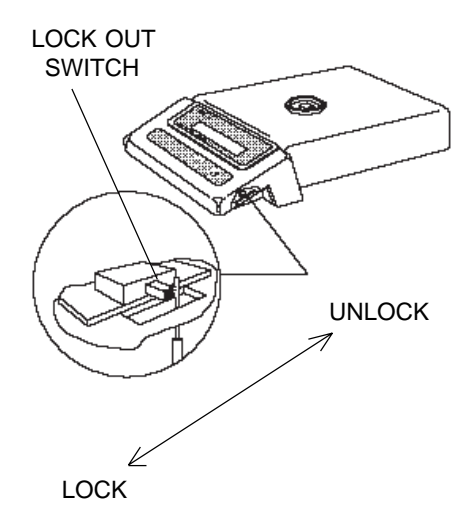

## **CARE AND MAINTENANCE**

To keep the balance operating properly, the housing and pan should be kept clean and free from foreign material. If necessary, a cloth dampened with a mild detergent may be used. Keep calibration weights in a safe dry place.

## TROUBLESHOOTING

| SYMPTOM                                              | PROBABLE CAUSE(S)                                                    | REMEDY                                                                                           |
|------------------------------------------------------|----------------------------------------------------------------------|--------------------------------------------------------------------------------------------------|
| Unit will not turn on.                               | Power adapter not<br>plugged in or properly<br>connected to balance. | Check power adapter connections.                                                                 |
| Incorrect weight reading.                            | Balance was not re-<br>zeroed before weighing.                       | Press ON TARE with no weight on the pan, then weigh item.                                        |
|                                                      | Balance not properly calibrated.                                     | Recalibrate correctly.                                                                           |
| Unable to store menu settings/changes.               | END not being used to exit menus.                                    | You MUST use END to exit menus and save settings.                                                |
| RS232 interface not working (when installed)         | Print menu settings not properly set up.                             | Verify interface settings in<br>Print menu correspond to<br>those of peripheral device.          |
|                                                      | Cable connections.                                                   | Check cable connections.                                                                         |
| Random segments<br>displayed or display<br>locks up. | Microprocessor lock up.                                              | Unplug the power cord,<br>then replug again. If<br>condition persists, unit<br>must be serviced. |
| Unable to change settings.                           | Lock set ON.                                                         | Set Lock switch to OFF.                                                                          |
| Unstable readings.                                   | Vibration on table surface.                                          | Place balance on a stable<br>surface or change<br>averaging level.                               |
| Error message display.                               |                                                                      | See Error Codes Table.                                                                           |

## **Error Codes**

The following list describes the various error codes and which can appear on the display and the suggested remedy.

#### **Data Errors**

0.0 Transient error (hardware error, probably static discharge). If error persists, the balance must be serviced.

#### **Tare Errors**

2.0 Balance is unable to stabilize within time limit after taring. Environment is too hostile or balance needs recalibration.

#### **Calibration Errors**

3.0 Incorrect or no calibration weight used for calibration. Recalibrate with correct weights.

#### **RS232 Errors**

- 4.0 Bad RS232 frame. Check RS232 menu parameters and correct.
- 4.4 RS232 buffer is full (if installed). May occur if no printer or computer is connected to the interface. To clear buffer, turn balance off or enter Print menu and select END.
- 4.5 Function is disabled by the Lock switch.

#### **User Errors**

7.2 Number outside of display capacity.

#### **Over-Under Load Errors**

- 8.0 Hardware error causing an internal weight signal which is too low. Check if pan or pan support is off. If not, the balance must be serviced.
- 8.1 Hardware error caused by an internal weight signal which is too high. Check load on the platform which may be excessive. If error persists, the balance must be serviced.
- 8.2 Power-on load out of specification: Balance was turned on with load on pan or pan off balance. No load may be on pan when turned on and pan must be in place.
- 8.3 Rated capacity exceeded. Remove excessive weight from pan.
- 8.4 Underload condition on balance. Check that the proper pan and pan support are installed.

## Error Codes (Cont.)

#### **CheckSum Errors**

- 9.0 Bad factory checksum. If error persists, have the balance serviced.
- 9.5 Bad factory calibration checksum. If error persists, have the balance serviced.
- 9.6 Bad mode checksum. Turn the balance off using the front panel controls. If the error persists, have the balance serviced.
- 9.7 Invalid setup data checksum. Check Setup, User and Print menu (when RS232 is installed) settings. If possible, try to enter menus and exit using END to restore menu settings. May be caused by a faulty component, or in rare cases, a severe static charge. If error persists, balance must be serviced.
- 9.8 Hardware error causing invalid calibration data checksum. Balance may need recalibration particularly linearity calibration. If error persists, balance must be serviced.
- 9.9 Invalid temperature compensation checksum. Balance will work with default temperature compensation data, however, error will occur each time balance is turned on. Have balance serviced.

## **SERVICE INFORMATION**

If the Troubleshooting section does not resolve or describe your problem, you will need to contact an authorized Ohaus Service Agent. For Service assistance in the United States, please call Ohaus Corporation toll-free at (800) 526-0659, an Ohaus Product Service Specialist will be available to help you.

| MODEL                             | TS120                                                   | TS200                     | TS400D          | <b>TS400</b> | TS600        | TS2K     | TS4KD     | TS4K |
|-----------------------------------|---------------------------------------------------------|---------------------------|-----------------|--------------|--------------|----------|-----------|------|
| Capacity (g)                      | 120                                                     | 200                       | 400/80          | 400          | 600          | 2000     | 4000/800  | 4000 |
| Readability (g)                   | 0.0                                                     | 01                        | 0.01/0.001      |              | 0.01         |          | 0.1/0.01  | 0.1  |
| Weighing mode                     |                                                         | g, Ib                     | o, oz, lb:oz, c | t, dwt, tae  | els, oz t, ç | gn, momn | ne        |      |
| Repeatability<br>(Std. dev.) (g)  | 0.00                                                    | )1                        | 0.007/0.001     | 0.0          | 0.007        |          | 0.07/0.01 | 0.07 |
| Linearity (g)                     | ±0.001                                                  | ±0.002                    | ±0.01/0.001     | ±0           | ±0.01        |          | ±0.1/0.01 | ±0.1 |
| Tare range                        |                                                         |                           | Full ca         | bacity by    | subtraction  | on       |           |      |
| Stabilization time                |                                                         |                           | 2.5             | 5 second     | S            |          |           |      |
| Sensitivity drift<br>(10 - 30 °C) | 10ppm/ °C                                               |                           |                 |              |              |          |           |      |
| Operating temperature             |                                                         | 50° to 104°F/10 ° to 40°C |                 |              |              |          |           |      |
| Calibration                       | External digital calibration                            |                           |                 |              |              |          |           |      |
| Display (in/cm)                   | LCD (0.6/1.5 high)                                      |                           |                 |              |              |          |           |      |
| Power requirements                | AC adapter: 100, 120, 220, 240 V ac, 50/60 Hz           |                           |                 |              |              |          |           |      |
| Platform size (WxHxD)<br>(in/cm)  | 4.8/ 6 x 6.5/<br>12.2 15.2 x 16.5                       |                           |                 | 5            |              |          |           |      |
| Dimensions<br>(W x H x D) (in/cm) | 8 x 3.75 x 14/20.3 x 9.5 x 35.6<br>without draft shield |                           |                 |              |              |          |           |      |
| Net weight (lb/kg)                | 9.8/4.4                                                 |                           |                 |              |              |          |           |      |
| Shipping weight (lb/kg)           | 13.6/6.2                                                |                           |                 |              |              |          |           |      |

## **PARTS INFORMATION**

If you require replacement parts or would like to purchase accessories, please call Ohaus Corporation toll-free at (800) 526-0659, an Ohaus Product Parts Specialist will be available to help you.

## **REPLACEMENT PARTS**

| Description<br>AC Adapters:                       | OHAUS<br><u>Part No.</u> |
|---------------------------------------------------|--------------------------|
| 100V                                              | 90766-01                 |
| 120V                                              | 90765-01                 |
| 220V                                              | 90767-01                 |
| 240V                                              | 90768-01                 |
| 240V Australia                                    | 90524-15                 |
| Pan - 4.7" dia.                                   | 77262-10                 |
| Pan - 6.0" x 6.5"                                 | 77298-10                 |
| Draft Shield Snap Clamp (TS120, TS200 and TS400D) | 77334-00                 |

## ACCESSORIES

| In-Service Cover                                                                                  | OHAUS<br><u>Part No.</u><br>78211-02                                             |
|---------------------------------------------------------------------------------------------------|----------------------------------------------------------------------------------|
| Draft Shield Kit<br>Chamber Size: 6.0"W x 4.25"H x 6.375"D                                        | 76934-03                                                                         |
| RS232 Interface Kit                                                                               | 77018-01                                                                         |
| Cable for RS232 Interface                                                                         | AS020-17                                                                         |
| Cable with PRINT switch for RS232 Interface                                                       | AS017-25                                                                         |
| Leveling Foot Conversion Kit:                                                                     | 77327-00                                                                         |
| Weigh Below Hook                                                                                  | 76790-00                                                                         |
| Security Device                                                                                   | 76288-01                                                                         |
| Calibration Masses - ASTM Class 1 Tolerance:<br>50g<br>100g<br>200g<br>400g<br>500g<br>1kg<br>2kg | 49054-11<br>49015-11<br>49025-11<br>49045-11<br>49055-11<br>49016-11<br>49026-11 |
| 4kg                                                                                               | 49046-11                                                                         |

## LIMITED WARRANTY

Ohaus products are warranted against defects in materials and workmanship from the date of delivery through the duration of the warranty period. During the warranty period Ohaus will repair, or, at its option, replace any component(s) that proves to be defective at no charge, provided that the product is returned, freight prepaid, to Ohaus.

This warranty does not apply if the product has been damaged by accident or misuse, exposed to radioactive or corrosive materials, has foreign material penetrating to the inside of the product, or as a result of service or modification by other than Ohaus. In lieu of a properly returned warranty registration card, the warranty period shall begin on the date of shipment to the authorized dealer. No other express or implied warranty is given by Ohaus Corporation. Ohaus Corporation shall not be liable for any consequential damages.

As warranty legislation differs from state to state and country to country, please contact Ohaus or your local Ohaus dealer for further details.

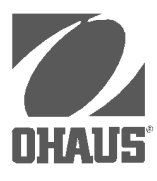

Ohaus Corporation 29 Hanover Road, Florham Park, NJ 07932, USA Tel: (973) 377-9000, Fax: (973) 593-0359

With offices worldwide.

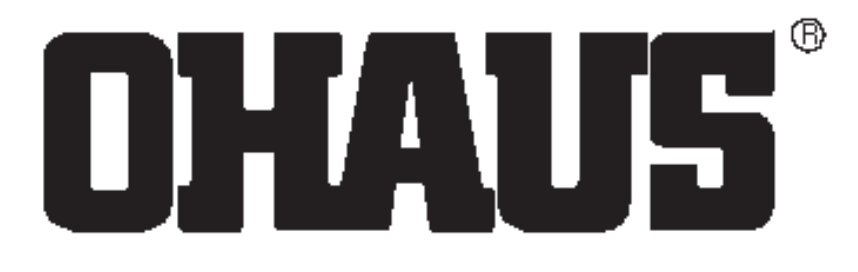

# Weigh Below Hook Accessory P/N 76790-00

For PRECISION *Standard* Electronic Balances

## Installation Instructions

INSTALLATION

- 1. Turn the balance OFF.
- 2. Remove the pan.
- 3. Hold the pan support in place and turn the balance over or on its side.
- 4. Screw the hook into the threaded hole in the pan support which is visible through the access hole in the bottom of the balance.

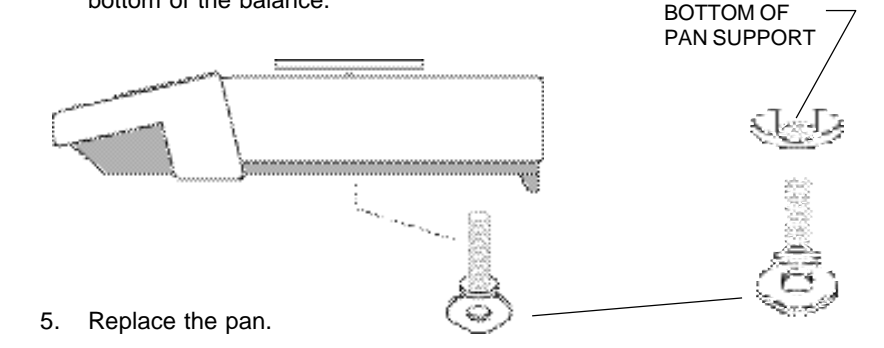

OHAUS<sup>®</sup> is the registered trademark of Ohaus Corporation as are the following trademarks: AUTOGRAM<sup>®</sup>, BRAINWEIGH<sup>®</sup>, CENT-O-GRAM<sup>®</sup>, CHECK-O-GRAM<sup>®</sup>, CUBE-O-GRAM<sup>®</sup>, DIAL-O-GRAIN<sup>®</sup>, DIAL-O-GRAM<sup>®</sup>, DIAL-O-GRAM<sup>®</sup>, DIAL-O-GRAM<sup>®</sup>, DU-O-MEA-SURE<sup>®</sup>, GALAXY<sup>®</sup>, LUME-O-GRAM<sup>®</sup>, PORT-O-COUNT<sup>®</sup>, PORT-O-GRAM<sup>®</sup>, PRACT-O-GRAM<sup>®</sup>, PRIMER<sup>®</sup>, STO-A-WEIGH<sup>®</sup>, TOUCH-N-WEIGH<sup>®</sup>, 5-0-5<sup>®</sup>, and 10-10<sup>®</sup>.

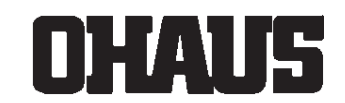

#### **OHAUS CORPORATION**

P.O. Box 900 29 Hanover Road Florham Park, N.J. 07932 Tel: 201-377-9000 Telex: 6853191 OHAUS UW Fax: 201-593-0359 OHAUS EUROPE, LTD. Broad Lane, Cottenham Cambridge CB4 4SW ENGLAND Tel: 0954-51343 Telex: 817285 OSCALE G Fax: 0954-50205

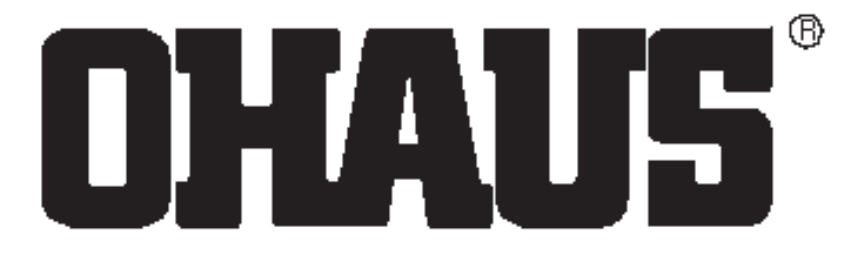

# Draft Shield Accessory Kit P/N 76934-01

For PRECISION *Standard* and *Plus* Electronic Balances

Models TS400, TP400 and TP600

## UNPACKING

Verify that a Draft Shield and Snap Clamp have been included in the kit.

## INSTALLATION

- 1. Remove the pan and pan support.
- 2. Position the draft shield on top of the balance as shown. Make sure the rib at the front of the draft shield base butts up against the raised lip of the display panel.
- 3. The snap clamp should be oriented so that the double clip is toward the front of the balance.

First, insert the double clip end of the snap clamp fully into the opening towards the front of the draft shield base and the underside of the cover. Next, press the rear clip of the snap clamp down into place.

4. Replace the pan and pan support.

Installation Instructions

OHAUS<sup>®</sup> is the registered trademark of Ohaus Corporation as are the following trademarks: CENT-O-GRAM<sup>®</sup>, CHECK-O-GRAM<sup>®</sup>, DEC-O-GRAM<sup>®</sup>, DIAL-O-GRAM<sup>®</sup>, PRIMER<sup>®</sup>, 5-0-5<sup>®</sup>, and 10-10<sup>®</sup>.

Double Clip

Snap

Clamp

#### OHAUS CORPORATION

P.O. Box 900 29 Hanover Road Florham Park, N.J. 07932, USA Tel: 201-377-9000 Telex: 6853191 OHAUS UW Fax: 201-593-0359

With other offices in England, Mexico, Canada, Japan, Germany, France, Switzerland

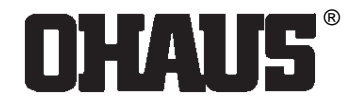

Cover

Position rib up against

display panel.

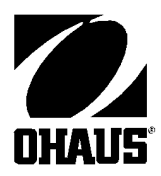

**Ohaus Corporation** 29 Hanover Road Florham Park NJ **NHAU5** 07932-0900

# Leveling Kit Accessory P/N 77327-00

# For PRECISION Standard **Electronic Balances**

Installation Instructions

## UNPACKING

The Leveling Kit includes the following components:

- 1 FCC label
- 2 lockwashers
- 2 phillips screws
- 1 level assembly with 3 set screws installed
  - 1 brass foot
    - 4 leveling feet (2 pairs)

© Ohaus Corporation 1991, 1999, all rights reserved.

## INSTALLATION

A phillips screwdriver, 1/16" hex wrench and 9/64" hex wrench will be required to install the leveling kit.

- 1. Disconnect power to the balance.
- 2. Remove the pan and pan support.
- 3. Turn the balance over.
- Remove the FCC label. The label covers two clearance holes that will be used for mounting the leveling assembly.
- 5. Peel off the two rubber feet at the front of the balance.
- Using a 9/64" hex wrench, remove the socket head screw at the rear of the balance. Leave the washer in place.

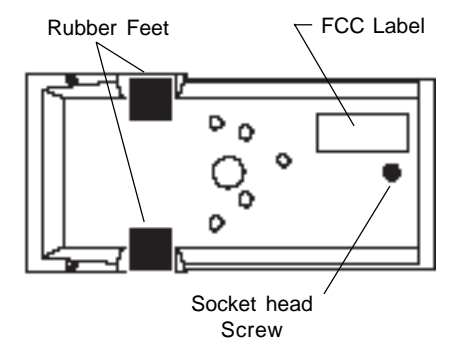

- 7. Install the brass foot in place of the socket head screw.
- 8. Screw the leveling feet in leaving approximately 3/16" clearance between the bottom of the balance and the foot.

NOTE: Two pairs of leveling feet are included in this kit. The all plastic feet are for earlier TS Models. The leveling feet with metal threaded shafts are for later versions.

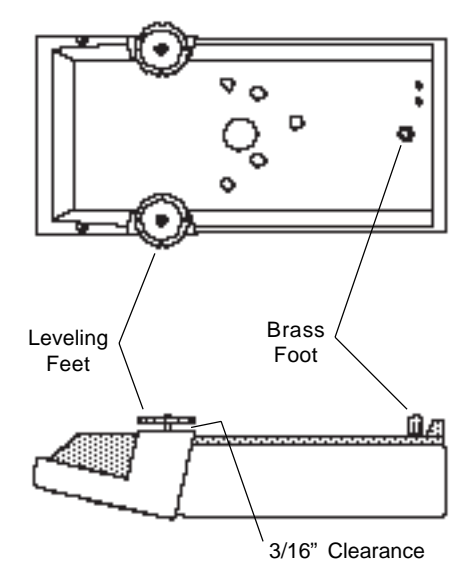

- 9. Remove the three phillips head screws which secure the balance cover to the base.
- 10. Hold the base and cover together and turn the balance right side up.
- 11. Lift the cover off.

 Using the two phillips screws and lockwashers provided in the kit, fasten the leveling assembly as shown in the diagram.

> Screws should be snug but not tight. DO NOT COMPLETELY TIGHTEN THE SCREWS.

- Place the balance on a level work surface. ENSURE SURFACE IS LEVEL BEFORE CONTINUING. Position the balance so that the leveling assembly extends from the edge of the work surface.
- 14. Using a 1/16" hex wrench adjust the three set screws in the leveling assembly as needed to center the bubble in the level indicator.

When the bubble is centered, tighten the two phillips screws.

 Apply the new FCC label (included in the kit) to the bottom of the balance. Do not to cover any screws or holes.

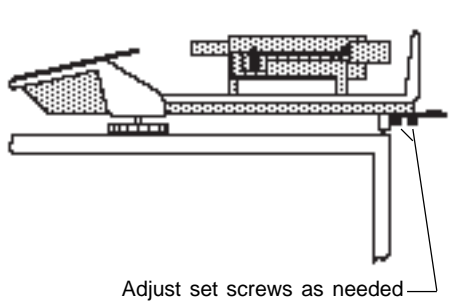

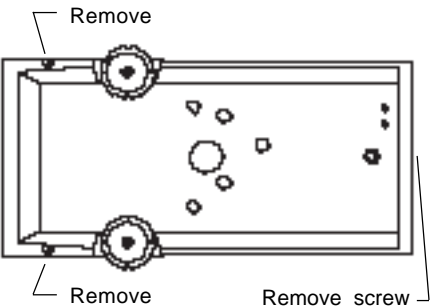

Phillips Screws

Remove screw on rear panel (not shown)

Lockwashers-

Leveling -Assembly

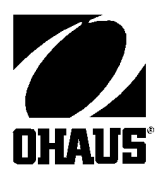

- 16. Replace the cover and fasten with the three phillips screws that were removed in step 9.
- 17. Replace the pan support and pan.
- Place the balance in the location where it will be used and verify it is level. If minor adjustment is needed, use the leveling feet.
- 19. Recalibrate the balance as explained in the instruction manual supplied with the balance.

Ohaus Corporation 29 Hanover Road, Florham Park, NJ 07932, USA Tel: (973) 377-9000, Fax: (973) 593-0359

With offices in England, Germany, France, Spain, Italy, Poland, Mexico, Japan, Korea and China.

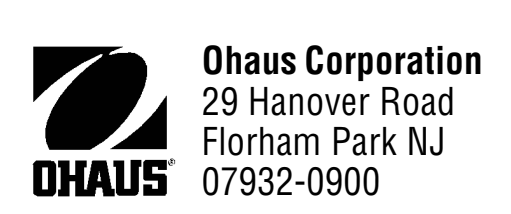

# In-Service Cover Accessory Kit

P/N 76901-30

# For PRECISION *Standard* and *Plus* Electronic Balances

## Installation Instructions

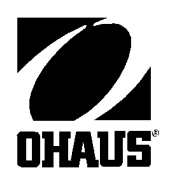

## UNPACKING

The kit includes a cover and one adhesive pad.

## INSTALLATION

- 1. Remove the pan and pan support from the balance.
- 2. Place the cover over the balance as shown in the diagram. If desired, the adhesive pad may be used to secure the cover to the balance to avoid possible movement.

Peel the backing off of one side of the adhesive pad, center adhesive pad over hole in top cover and press the pad onto the top of the balance as shown in the diagram.

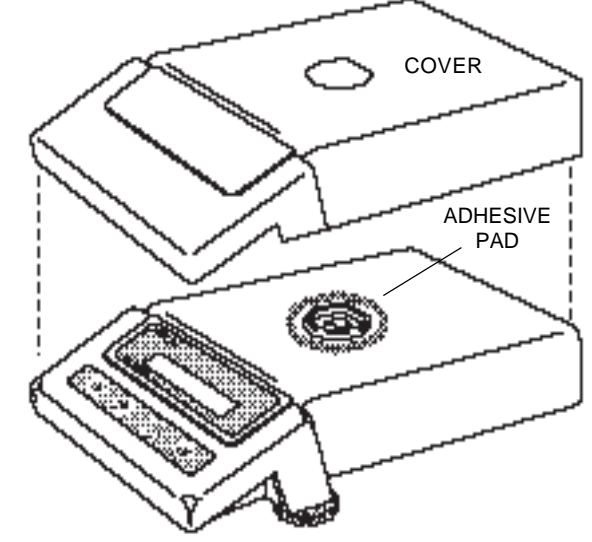

Remove the backing from the top of the pad, place the cover on the balance and press down on the pad.

3. Replace the pan and pan support.

Ohaus Corporation 29 Hanover Road, Florham Park, NJ 07932, USA Tel: (973) 377-9000, Fax: (973) 593-0359

With offices in England, Germany, France, Spain, Italy, Poland, Mexico, Japan, Korea and China.

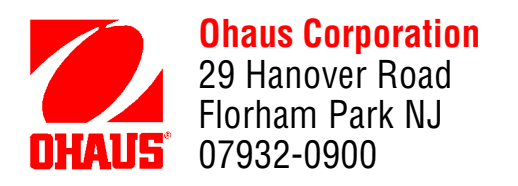

## RS232 INTERFACE ACCESSORY Part Number 77018-01 For ANALYTICAL *Standard* Series and PRECISION *Standard* Balance Series

# **Instruction Manual**

**NOTICE:** THIS EQUIPMENT HAS BEEN TESTED AND FOUND TO COMPLY WITH THE LIMITS FOR A CLASS A DIGITAL DEVICE, PUR-SUANT TO PART 15 OF THE FCC RULES.

THESE LIMITS ARE DESIGNED TO PROVIDE REASONABLE PRO-TECTION AGAINST HARMFUL INTERFERENCE WHEN THE EQUIPMENT IS OPERATED IN A COMMERCIAL ENVIRONMENT. THIS EQUIPMENT GENERATES, USES, AND CAN RADIATE RADIO FREQUENCY ENERGY AND, IF NOT INSTALLED AND USED IN AC-CORDANCE WITH THE INSTRUCTION MANUAL, MAY CAUSE HARMFUL INTERFERENCE TO RADIO COMMUNICATIONS. OPER-ATION OF THIS EQUIPMENT IN A RESIDENTIAL AREA IS LIKELY TO CAUSE HARMFUL INTERFERENCE IN WHICH CASE THE USER WILL BE REQUIRED TO CORRECT THE INTERFERENCE AT HIS OWN EXPENSE.

THIS DIGITAL APPARATUS DOES NOT EXCEED THE CLASS A LIM-ITS FOR RADIO NOISE EMISSIONS FROM DIGITAL APPARATUS AS SET OUT IN THE INTERFERENCE-CAUSING EQUIPMENT STAN-DARD ENTITLED "DIGITAL APPARATUS", ICES-003 OF THE DEPARTMENT OF COMMUNICATIONS.

CET APPAREIL NUMERIQUE RESPECTE LES LIMITES DE BRUITS RADIOELECTRIQUES APPLICABLES AUX APPAREILS NUMERIQUES DE CLASSE A PRESCRITES DANS LA NORME SUR LE MATERIEL BROUILLEUR : "APPAREILS NUMERIQUES", NMB-003 EDICTEE PAR LE MINISTRE DES COMMUNICATIONS.

Unauthorized changes or modifications to this equipment are not permitted.

## TABLE OF CONTENTS

| INTRODUCTION 4                                                                                                    |
|----------------------------------------------------------------------------------------------------|
| INSTALLATION 4                                                                                                    |
| USING MENUS TO CONFIGURE THE BALANCE 6                                                                                                    |
| PRINT MENU                                                                                                    |
| Print Menu Protection 7   Reset to Factory Defaults 8   Baud Rate 9   Data Bits 9   Parity 10   Stop Bits 10   Auto Print Feature 11   Print Stable Data Only 11 |
| Print Numeric Data Only                                                                                                    |
| End                                                                                                    |
| USING THE INTERFACE 14                                                                                                    |
| Hardware                                                                                                    |
| TROUBLESHOOTING 17                                                                                                    |
| Error Codes                                                                                                    |
| LIMITED WARRANTY 19                                                                                                    |

## INTRODUCTION

The RS232 Interface Accessory is a bidirectional interface which enables either a Precision Standard or an Analytical Standard balance to communicate with a printer or computer equipped with an RS232 serial port. The interface assembly is easily installed in the balance and communication parameters are configured through the balance's front panel.

## INSTALLATION

Use the following procedure to install the RS232 Interface accessory.

## CAUTION

TO PREVENT DAMAGE TO THE BAL-ANCE, BE CERTAIN THAT POWER IS DISCONNECTED BEFORE REMOVING THE COVER.

- 1. Disconnect power to the balance.
- Remove the draft shield (if in-<sup>4</sup> stalled).
- Remove the pan and pan support.
- 4. Using a philips screwdriver, remove the three screws and washers which secure the cover to the balance. The balance will have to be turned over or on its side to access the screws as they are located on the bottom; two under the front panel and one on the rear.

## CAUTION

HOLD THE COVER AND BASE TO-GETHER WHILE REMOVING SCREWS. DO NOT ALLOW COVER OR BASE TO FALL.

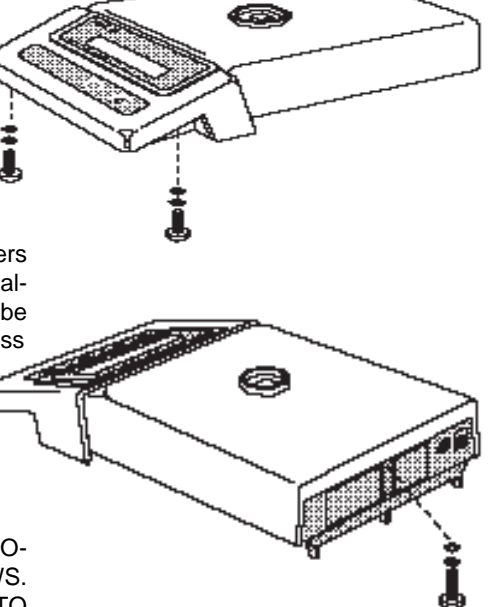

- 5. Remove the cover.
- On the rear of the balance, a protective thin plate covers the hole for the 9-pin RS232 connector.

Peel off the plate to expose the hole.

- Place the circuit board and connector assembly in the balance so that the 9pin connector fits through the hole.
- 8. Fasten the assembly using the two screws provided.
- Slide the ribbon connector onto the edge connector of the main circuit board.

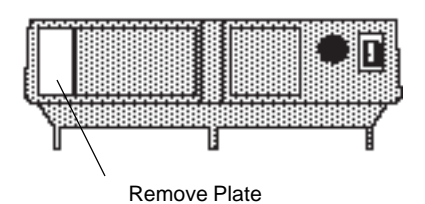

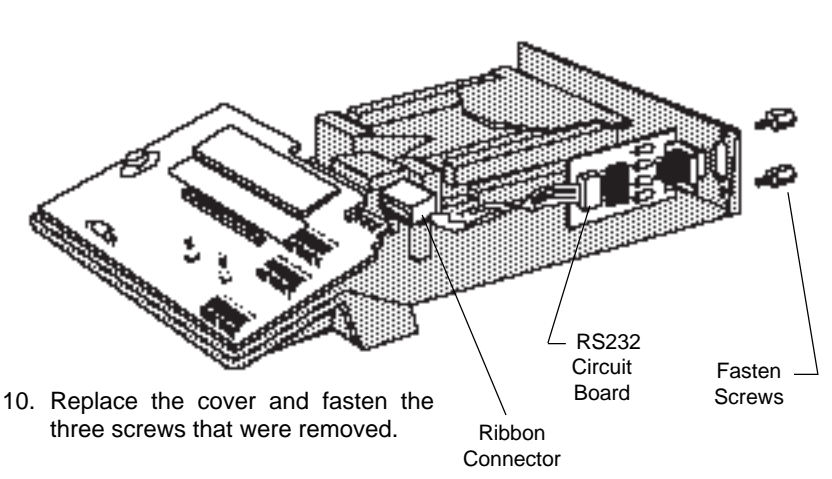

- 11. Replace the draft shield.
- 12. Replace the pan and pan support.
- 13. Reconnect power to the balance.

## **USING MENUS TO CONFIGURE THE BALANCE**

The Analytical Standard and Precision Standard balances both contain four display menus which enable you to calibrate and configure the balance for your specific operating requirements. The print menu shown below is used to configure the RS232 interface.

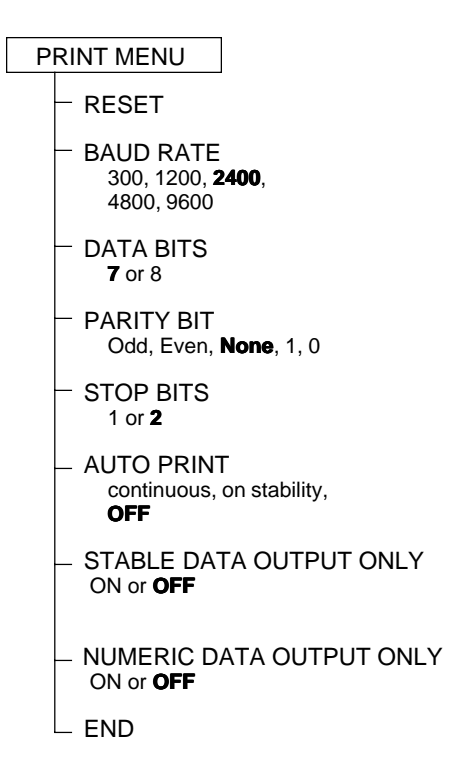

## **PRINT MENU**

When the interface is installed, the Print menu is used to configure the RS232 interface parameters and customize the balance's print functions for your requirements. The following table shows the sequence in which submenus appear on the Print menu.

| * - E C E L     | Sets all submenus below to original factory |
|-----------------|---------------------------------------------|
|                 | default settings.                           |
| bBud            | Specifies baud rate.                        |
|                 |                                             |
| 49F8            | Specifies number of data bits.              |
| 0/12/1          |                                             |
| PA, .F4         | Specifies parity type, if any.              |
|                 |                                             |
| <u>ና</u> ይ      | Specifies number of stop bits.              |
|                 |                                             |
| A.L.P           | Enables/disables Auto print feature.        |
| 10207           |                                             |
| CL0L1 C         | Enables/disables printing stable-data-only  |
| 36 <b>00</b> 66 | feature.                                    |
|                 | Specifies numeric-only or full display data |
|                 | for output.                                 |
| <b>C</b> 1      | Used to exit the Print menu and store your  |
| End             | selections.                                 |

#### PRINT MENU TABLE

\* Does not appear in menu if menu is locked out.

#### **Print Menu Protection**

The Print menu may be locked out to prevent unauthorized personnel from changing settings. To lock out the print menu, refer to the section titled Menu Lock-Out-Protection.

To access the Print menu press and hold

(N) TARE until PRINT is displayed, then re-

lease it.

If SAFE is displayed, the Print menu has been locked-out. Settings may be viewed but not changed. See the Menu Lock-Out Protection section to enable it for making changes. Pr int

To access a submenu:

1. Repeatedly press (MODE) until the de-

sired submenu is displayed.

2. Press **ON** to select the displayed

submenu.

**NOTE:** You must use END to store any changes you make to the Print menu.

The following sections describe each item on the Print menu in detail.

## **Reset to Factory Defaults**

This submenu enables you to reset all RS232 menu selections to the original factory default settings outlined in the adjacent table.

To reset to factory defaults:

- 1. Access the Reset submenu to view the current setting.
- 2. Press OFF to change the setting.

(Select YES to reset settings or, NO to leave current settings.)

Press  $\binom{ON}{TARE}$  to accept the displayed

setting.

# rESEE

#### PRINT MENU FACTORY DEFAULTS

| Baud rate         | br 2400 |
|-------------------|---------|
| Data Bits         | 7 data  |
| Parity            | None    |
| Stop Bits         | 2 stop  |
| Auto Print        | OFF     |
| Stable Data Only  | OFF     |
| Numeric Data Only | OFF     |

<u>4</u>ES

no

#### **Baud Rate**

This submenu is used to select the desired baud rate. There are five available baud rates to choose from: 300, 1200, 2400, 4800 and 9600.

To view or change the baud rate:

1. Access the Baud submenu to display the current setting.

2. Press **OFF** to change the setting.

Press ON to accept the displayed

setting.

When (NTARE) is released, BAUD will be

displayed again and the Print menu will be returned.

#### **Data Bits**

The total number of bits for Data, Parity and Stop must equal 9 or 10. (see examples). The balance will not permit you to select a combination that does not equal 9 or 10.

To set the number of data bits to 7 or 8:

- 1. Access the Data submenu to display the current setting.
- 2. Press **(NOTE**) to change the setting.

Press  $( \begin{array}{c} ON \\ TARE \end{array}$  to accept the displayed setting. When  $( \begin{array}{c} ON \\ TARE \end{array}$  is released,

DATA will be displayed again and the

Print menu will be returned.

# bAud

# 6-2400

# даға

#### EXAMPLES

- 8 Data + 2 Stop + No Parity = 10
- 8 Data + 1 Stop + Odd Parity = 10
- 7 Data + 1 Stop + Odd Parity = 9

# J JAFA

# 8 JAFA

## Parity

Parity can be set to Odd, Even, None, or a marker of 0 or 1 as follows:

- Access the Parity submenu to display 1. the current setting.
- 2. Press (MODE) to change the setting.

Press (ON to accept the displayed

setting.

NOTE: If all selections do not appear, total number of data, parity and stop bits is currently < 8 or > 10. Data or stop bits must be changed.

When (NTARE) is released, PARITY will be

displayed again and the Print menu will be returned.

## Stop Bits

The number of stop bits can be set to 1 or 2 as follows:

- 1. Access the Stop submenu to display the current setting.
- 2. Press (MODE) to change the setting.
- Press (NTARE) to accept the displayed 3. setting.

**NOTE:** If all selections do not appear, total number of data, parity and stop bits is currently < 8 or > 10. Data or parity bits must be changed.

When (N is released, STOP will be

displayed again and the Print menu will be returned.

# PAr ity

# nonE

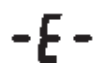

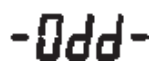

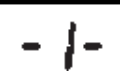

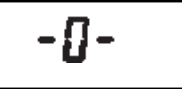

Stop

I SEOP

# 2 SEOP

## Auto Print Feature

When enabled, the Auto Print feature causes the balance to automatically output display data in one of two ways: continuously, or upon stability.

To select one of these Auto Print methods. or to turn the feature off:

- Access the AutoP submenu to dis-1. play the current setting.
- Press (MODE) to change the setting. 2.

Press (ON TARE) to accept the displayed

setting.

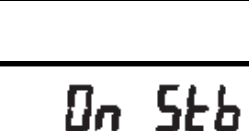

AutoP

NFF

Eant

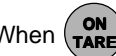

When  $\binom{ON}{TARE}$  is released, AUTOP will be

displayed again and the Print menu will be

returned.

## **Print Stable Data Only**

When enabled, this feature permits only stable display data to be output. To set the feature ON or OFF:

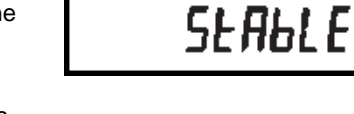

Access the Stable submenu to dis-1.

play the current status.

Press (MODE to change the status. 2.

Press (NTARE) to accept the displayed

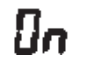

NFF

status.

When (ON is released, STABLE will be

displayed again and the Print menu will be returned.

#### **Print Numeric Data Only**

This submenu is used to select numeric data only, or full display data for RS232 output. Set this feature ON to output numeric display data only, or OFF to output full display data as follows:

- 1. Access the Nu submenu to display the current status.
- 2. Press (MODE) to change the status.

ON

Press (TARE ) to accept the displayed

status.

When (NTARE) is released, NU will be dis-

played again and the Print menu will be returned.

Πn

NFF

#### End

You must use END to exit the Print menu. Changes you make in the Print menu are only stored in memory if you use End.

To exit the Print menu and store your

selections, press when END is dis-

played. The balance will be returned to normal weighing operations.

# End

## **MENU LOCK-OUT PROTECTION**

Access to the Print Menu can be disabled using the lock-out switch located under the right side of the balance, near the display.

- 1. Turn display off and unplug the power cord.
- 2. Slide the balance toward you, with the front over the edge of a table. (You can also turn the balance on its left side, but if you do, you MUST remove the draft shield, pan and pan support first!)
- Locate hole under display where switch is located.
- Using a small screwdriver, slide the switch forward for LOCKED or back for UNLOCKED.
- 5. Plug in the power cord and turn on the balance.

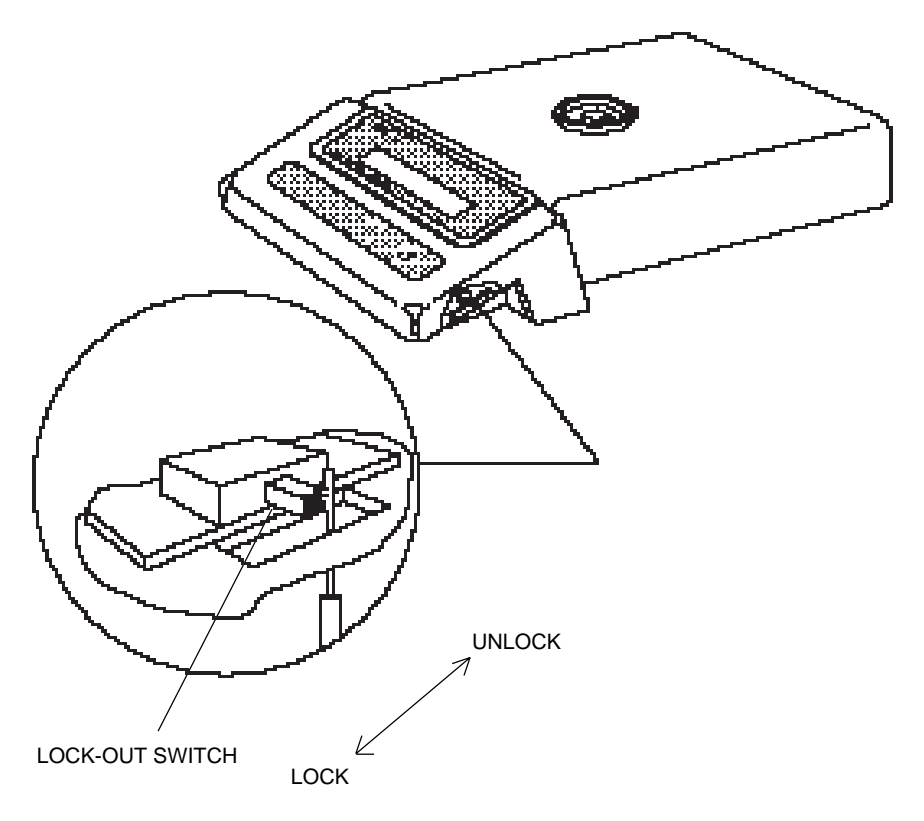

## USING THE INTERFACE

When the interface is installed, a short

press on the (MODE) switch will initiate a

print command. Data output is in the format shown under the P command in the RS232 Command Table.

When the interface is connected to a computer, two way communication between the computer and balance is possible using the commands outlined in the RS232 Command Table.

#### Hardware

The balance can be interfaced with other equipment utilizing the 9-pin subminiature "D" connector. The pinout and pin connections are shown in the adjacent illustration.

The balance will not output any data unless pin 5 (CTS) is held in an ON state (+3 to +15 VDC). Interfaces not utilizing the CTS handshake may tie pin 5 to pin 6 to defeat it.

## **RS232 Commands**

All communication is accomplished using standard ASCII format. Only the characters shown in the following table are acknowledged by the balance. Any other commands, control characters or spaces are ignored.

Commands sent to the balance must be terminated with a carriage return (CR) or carriage return-line line feed (CRLF). For example, a tare command should appear as shown in the adjacent diagram. Data output by the balance is always terminated with a carriage return - line feed (CRLF).

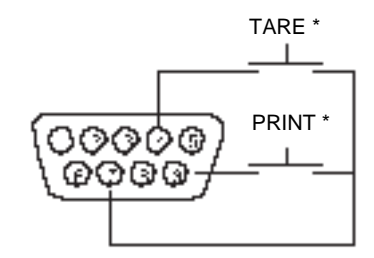

- 5VDC (50 mA max.) 1
- 2 Data Out (TXD)
- 3 Data In (RXD)
- 4\* Tare (External signal)
- Clear To Send (CTS) 5
- 6 Data Terminal Ready (DTR)
- Ground 7
- Request To Send (RTS) 8
- 9\* Print (External signal)
- External PRINT and/or TARE switches may be installed as shown in the diagram. Momentary contact switches must be used.

#### TARE COMMAND

| Field:  | Т | CR | LF |
|---------|---|----|----|
| Length: | 1 | 1  | 1  |
#### Command Character Description ? Print current mode Field: Mode Stab CR LF Length: 5 1 1 1 blank if stable "? " if unstable Momme Grams Pounds Pennyweight Pounds:ounces Carats Avoidupois ounces Custom unit Troy ounces Parts counting Grains Percent weighing Taels Error nnnA Set Auto Print feature to "n" Turns feature OFF n = 0(see table). n = SOutput on stability n = COutput is continuous С Begin span calibration хD Set 1 second print delay (set x = 0 for OFF, or x = 1 for ON) хI Set Averaging Level to "x", minimum level 0 = where x = 0 to 3 (see table). 1 = 2 = 3 maximum level \_ L Begin linearity calibration P Print display data Field: Weight Mode Stab CR LF Length: 9 1 5 1 1 1 When "numeric only" display data is selected for output in the RS232 menu, the Mode Same as ? command field is not output. Displayed weight sent right justified w/lead zero blanking. Nine characters include: decimal point (1) weight (7 max)) polarity (1): blank if positive " - " if negative

#### **RS232 COMMAND TABLE**

#### RS232 COMMAND TABLE (Cont.)

| Command<br>Character | Description                                                                                        |                   |                  |                                   |              |
|----------------------|----------------------------------------------------------------------------------------------------|-------------------|------------------|-----------------------------------|--------------|
| xS                   | Set stable data only printing (set $x = 0$ for OFF, or $x = 1$ for ON).                            |                   |                  |                                   |              |
| Т                    | Same effect as pressing tare button                                                                |                   |                  |                                   |              |
| v                    | Print EPROM version                                                                                | Field:<br>Length: | Model #<br>7     | EPROM #<br>15                     | CR LF<br>1 1 |
|                      | Balance Model<br>"98101-XX Sr*XX.X"                                                                |                   |                  |                                   |              |
| хZ                   | Set Auto Zero to "x",<br>where x = 0 to 3 (see table).                                             |                   | 0<br>1<br>2<br>3 | = OFF<br>= .5 d<br>= 1 d<br>= 3 d |              |
| Esc L                | Prints listing of Setup and Print menu settings.                                                   |                   |                  |                                   |              |
| Esc R                | Resets Setup and Print menus to factory defaults.<br>CAUTION: This will reset RS232 configuration. |                   |                  |                                   |              |
| Esc S                | Save current settings.                                                                             |                   |                  |                                   |              |

# **CARE AND MAINTENANCE**

The RS232 Interface Accessory once installed does not require maintenance.

# TROUBLESHOOTING

| SYMPTOM                      | PROBABLE CAUSE(S)                        | REMEDY                                                                                  |
|------------------------------|------------------------------------------|-----------------------------------------------------------------------------------------|
| RS232 interface not working. | Print menu settings not properly set up. | Verify interface settings in<br>Print menu correspond to<br>those of peripheral device. |
|                              | Cable connections.                       | Check cable connections.                                                                |

#### **Error Codes**

When the RS232 interface is installed in Precision Standard and Analytical Standard balances, the following error codes are added to the standard list of error codes:

- 4.0 Bad RS232 frame. Check RS232 menu parameters and correct.
- 4.4 RS232 buffer is full. May occur if no printer or computer is connected to the interface. To clear buffer turn balance off, or enter and exit Print menu and select END.
- 4.5 Function is disabled by the Lockswitch.

# SERVICE INFORMATION

If the Troubleshooting section does not resolve or describe your problem, you will need to contact an authorized Ohaus Service Agent. For Service assistance in the United States, please call Ohaus Corporation toll-free at (800) 526-0659. An Ohaus Product Service Specialist will be available to help you.

## LIMITED WARRANTY

Ohaus products are warranted against defects in materials and workmanship from the date of delivery through the duration of the warranty period. During the warranty period Ohaus will repair, or, at its option, replace any component(s) that proves to be defective at no charge, provided that the product is returned, freight prepaid, to Ohaus.

This warranty does not apply if the product has been damaged by accident or misuse, exposed to radioactive or corrosive materials, has foreign material penetrating to the inside of the product, or as a result of service or modification by other than Ohaus. In lieu of a properly returned warranty registration card, the warranty period shall begin on the date of shipment to the authorized dealer. No other express or implied warranty is given by Ohaus Corporation. Ohaus Corporation shall not be liable for any consequential damages.

As warranty legislation differs from state to state and country to country, please contact Ohaus or your local Ohaus dealer for further details.

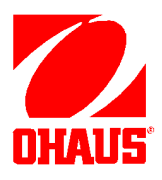

Ohaus Corporation 29 Hanover Road, Florham Park, NJ 07932, USA Tel: (201) 377-9000, Fax: (201) 593-0359 Ohaus Europe Ltd. ENGLAND Tel: +44 (0) 1954 251343, Fax: +44 (0) 1954 250205

With offices in Germany, France, Spain, Italy, Canada, Mexico and Japan.

P/N 77017-01 R0296 © Ohaus Corporation 1993, 1996 all rights reserved.

# Artisan Technology Group is an independent supplier of quality pre-owned equipment

#### **Gold-standard solutions**

Extend the life of your critical industrial, commercial, and military systems with our superior service and support.

# We buy equipment

Planning to upgrade your current equipment? Have surplus equipment taking up shelf space? We'll give it a new home.

#### Learn more!

Visit us at **artisantg.com** for more info on price quotes, drivers, technical specifications, manuals, and documentation.

Artisan Scientific Corporation dba Artisan Technology Group is not an affiliate, representative, or authorized distributor for any manufacturer listed herein.

#### We're here to make your life easier. How can we help you today?

(217) 352-9330 | sales@artisantg.com | artisantg.com

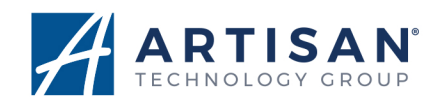